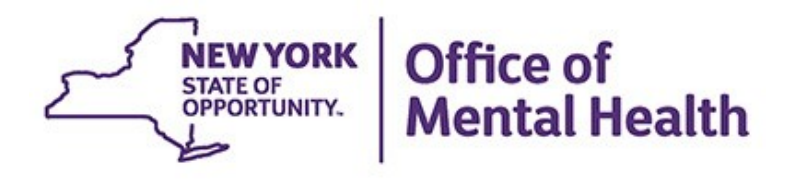

# Using PSYCKES Recipient Search

## We will begin shortly

To hear the webinar, click "Call Me" in the Audio Connection box and enter your phone number - the WebEx system will call your phone

If you do not see the Audio Connection box, go to the top of your WebEx screen, click "Communicate" > "Audio Connection" > "Join Teleconference"

Katrina M Vega Assistant Research Scientist PSYCKES Implementation Team March 3, 2020

# **Q&A via WebEx**

- All phone lines are muted
- Access "Q&A" box in WebEx menu at the right of your screen; if you expanded the view of the webinar to full screen, hover cursor over green bar at top of screen to see menu
- Type questions using the "Q&A" feature
  - Submit to "all panelists" (default)
  - Please do not use Chat function for Q&A
- Slides will be emailed to attendees after the webinar

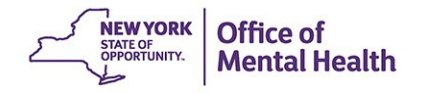

# Agenda

- PSYCKES-Medicaid Overview
- Access to Client-Level Data
- Recipient Search
  - Individual & Group Searches
  - And / Or Logic
  - Bulk Population Management Views
  - Example Searches
- Streamlined Consent in Recipient Search
- Training and Technical Assistance
- Question & Answer

# PSYCKES-Medicaid Overview

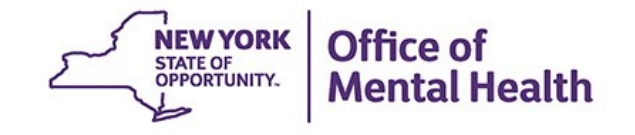

# What is **PSYCKES**?

- A secure, HIPAA-compliant web-based platform for sharing Medicaid claims and encounter data and other state administrative data
- Designed to support clinical decision-making and quality improvement
- Ongoing updates
  - Bulk Population Management Views in Recipient Search
  - Overdose Risk: Concurrent Opioid & Benzodiazepine Alert
  - Children's Waiver Status Filter
  - PSYCKES Consent Form: New design available & 10 languages

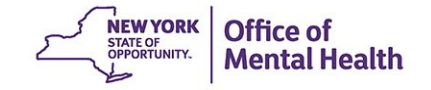

# Who is Viewable in PSYCKES?

- Over 8 million NYS Medicaid enrollees (currently or previously enrolled)
  - Fee for service claims
  - Managed care encounter data
  - Dual-eligible (Medicare/Medicaid): Medicaid data only
- Behavioral Health Population, i.e., at least one of the following:
  - Psychiatric or substance use service,
  - Psychiatric or substance use diagnosis, OR
  - Psychotropic medication
- Provides all data general medical, behavioral health, residential

# What Data is Available in PSYCKES?

- Clinical Summary provides up to 5 years of data, updated weekly
- All Medicaid FFS claims and Managed Care encounter data, across treatment settings
  - Medications, medical and behavioral health outpatient and inpatient services, ER, care coordination, residential, etc.
  - Time lag varies from weeks to months, depending on how quickly providers bill and Managed Care plans submit to DOH
- "Real time" (0-7 day lag) data sources currently in PSYCKES:
  - MHARS, VistA, Meds Manager
  - CAIRS: ACT provider and contact information
  - TACT: AOT provider and contact information
  - MAPP: Health Home enrollment and CM provider information
  - NIMRS: Suicide attempt
  - Managed Care Enrollment Table: MC Plan & HARP status

# **Quality Indicators "Flags"**

- PSYCKES identifies clients flagged for quality concern in order to inform the treating provider and to support clinical review and quality improvement
- When a client has a quality flag, the provider is allowed access to that individual's Clinical Summary
- Examples of current quality flags include:
  - Medication-Related, e.g., Polypharmacy, Low Adherence
  - Acute Care Utilization, e.g., High utilization, Readmission
  - General Medical, e.g., No Diabetes Screening on AP, No Outpatient Medical Visit > 1 year
  - Health and Recovery Plan (HARP), e.g. HARP Enrolled No Assessment for HCBS

## **PSYCKES Use Cases**

- 1. Support Quality Improvement Projects
  - Use My QI Reports to see report in real-time of clients flagged for specific quality indicators and drill down into Clinical Summary
- 2. Clinical Review and Decision-Making
  - Look up individual Clinical Summaries of treatment and services
  - Intake, evaluation, risk-assessment, and treatment planning for clients presenting to any provider (e.g., ERs, corrections)
  - Case review by quality managers (e.g., state, county, or MCOs)
- 3. Identify cohorts of interest
  - Use Recipient Search to perform flexible searches to answer a question about clients served in your agency/hospital
  - Export search results list to PDF or Excel

# Access to Client-Level Data

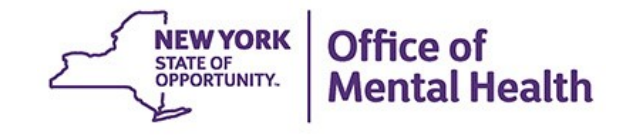

# Access to Client Data in PSYCKES

Clients are assigned to agency/hospital in one of two ways:

- Automatically: Client had a billed service at the agency/hospital within the past 9 months
- Manually: Through Registrar Menu/ PHI Access Module
  - Signed consent
  - Emergency (72 hours)
  - Attest client is served by / being transferred to agency prior to billing and/or signed consent
- New: Recipient Search menu can be used to manually link clients to your agency/hospital, in addition to the Registrar Menu

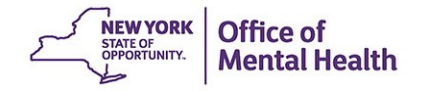

## Access to Client Data Without Consent

- Certain data provided <u>without</u> consent...
  - Positive for any quality concern flagged in PSYCKES
  - At least one billed service anywhere in agency/hospital in past 9 months
- Rationale: monitor quality and safety of Medicaid program
- Does <u>not</u> include Protected Health Information (PHI) with special protections
  - Substance use information/treatment
  - HIV
  - Genetic testing
  - Reproductive / family planning

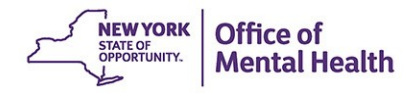

# Access to Client Data With Consent

#### Expanded access

- Search among all Medicaid enrollees in the Behavioral Health population, including those not yet linked to agency/hospital through Medicaid billing and those not positive for a quality flag
- Includes information with special protections (substance use, HIV, genetic testing, family planning)
- Access to client-level data
  - With consent
  - In clinical emergencies (limited duration, 72 hours)
- Advantage of obtaining consent:
  - Access to data remains in effect until client is discharged (3 years after last bill) or client withdraws consent

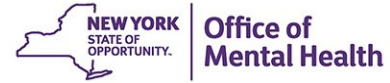

# Choose PSYCKES Home Screen

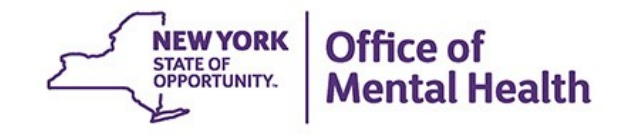

| NEW YORK<br>STATE OF<br>OPPORTUNITY. Office of<br>Mental Health  | SYCKES                |                            |                  |                     | De-identify   | Settings                  | ; <del>•</del>          | Log Of                  | f           |
|------------------------------------------------------------------|-----------------------|----------------------------|------------------|---------------------|---------------|---------------------------|-------------------------|-------------------------|-------------|
| My QI Report - Statewide Reports                                 | Recipient Sea         | rch Provider               | Search Reg       | istrar <del>-</del> | Usage Report  | ts <del>-</del> Utilizati | on Reports              |                         |             |
|                                                                  |                       | MAIN S<br>Quality Indicate | TREET CLINI      | C 🗿                 |               |                           |                         | 🔂<br>PDF                | I Excel     |
| REGION: ALL COUNTY: ALL SITE: ALL PROGRAM                        | TYPE: ALL AGE: ALL    | MC PRODUCT LINE:           | ALL MANAGED CAP  | RE: ALL D           | SRIP PPS: ALL |                           |                         | Filters                 | Reset       |
| Indicator Set                                                    |                       |                            |                  |                     |               |                           |                         |                         |             |
| Indicator Set                                                    | Population 🔶          | Eligible<br>Population     | # with QI Flag 🖨 | * \$                | Regional %    | Statewide %               | 25%                     | 50% 75%                 | 100%        |
| BH QARR - DOH Performance Tracking<br>Measure - as of 08/01/2019 | All                   | 188                        | 118              | 62.77               | 65.66         | 64.44                     |                         | 62.77<br>65.66<br>64.44 |             |
| BH QARR - Improvement Measure                                    | All                   | 50                         | 12               | 24                  | 35.89         | 34.09                     | 24.00<br>35.89<br>34.09 | )                       |             |
| General Medical Health                                           | All                   | 492                        | 174              | 35.37               | 13.75         | 11.96                     | 35.37<br>13.75<br>11.96 |                         |             |
| Health and Recovery Plan (HARP)                                  | Adult 21+             | 100                        | 90               | 90                  | 90.52         | 90.01                     |                         | 90.0<br>90.5<br>90.0    | 0<br>2<br>1 |
| High Utilization - Inpt/ER                                       | All                   | 493                        | 161              | 32.66               | 26.95         | 23.66                     | 32.66<br>26.95<br>23.66 |                         |             |
| Polypharmacy                                                     | All                   | 142                        | 22               | 15.49               | 12.28         | 12.40                     | 15.49<br>12.28<br>12.40 |                         |             |
| Preventable Hospitalization                                      | Adult                 | 480                        | 2                | 0.42                | 0.71          | 0.91                      | 0.42<br>0.71<br>0.91    |                         |             |
| Readmission Post-Discharge from any<br>Hospital                  | All                   | 135                        | 14               | 10.37               | 11.42         | 11.48                     | 10.37<br>11.42<br>11.48 |                         |             |
| Substance Use Disorders - as of<br>08/01/2019                    | Adol & Adult<br>(13+) | 278                        | 172              | 61.87               | 67.03         | 68.27                     |                         | 61.87<br>67.03<br>68.27 |             |
| Treatment Engagement                                             | Adult 18-64           | 30                         | 12               | 40                  | 37.40         | 35.49                     | 40.<br>37.4<br>35.49    | D0<br>0                 |             |
|                                                                  |                       |                            |                  |                     |               |                           |                         |                         |             |

### **User Settings: Change My Home Page**

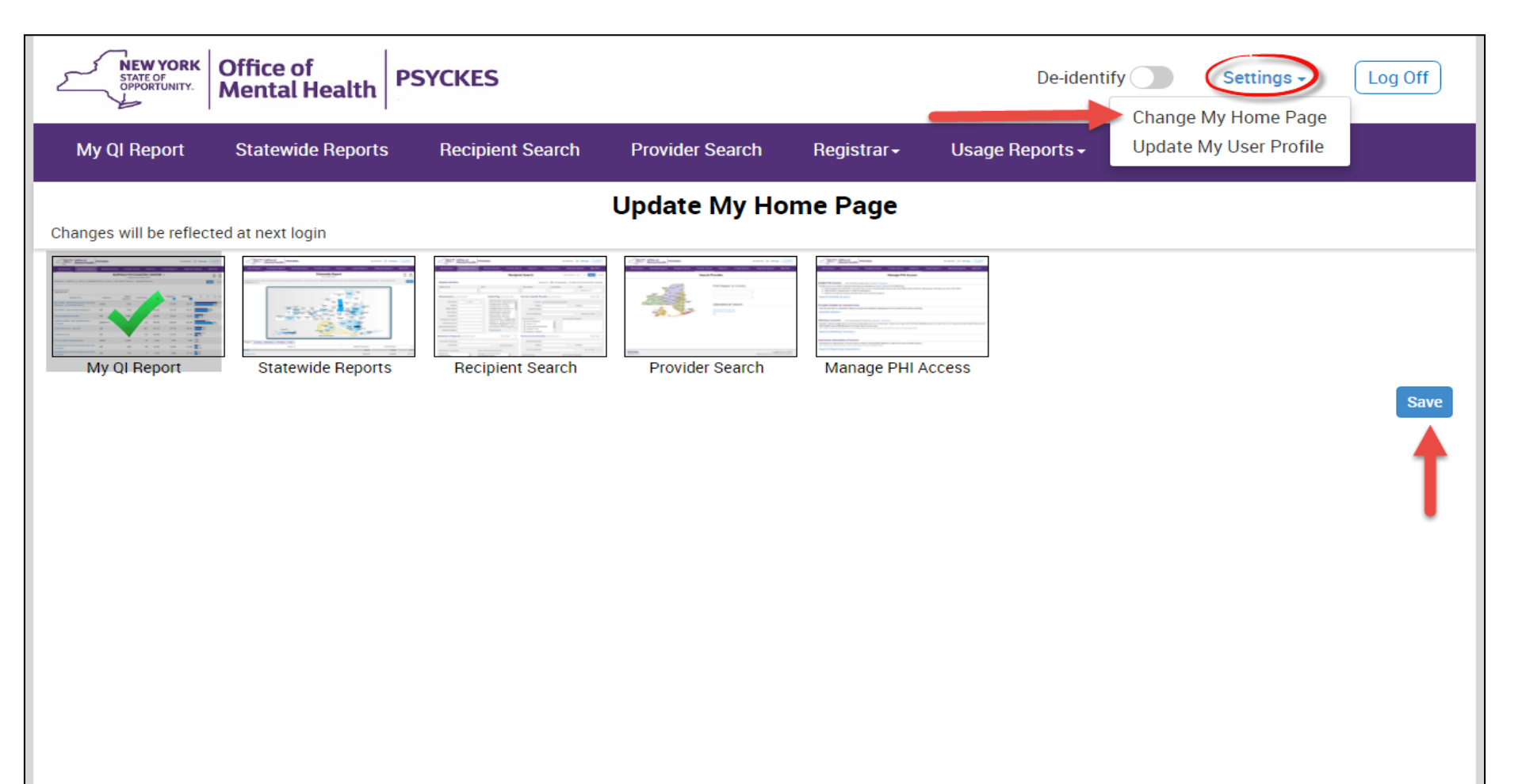

# Recipient Search: Overview

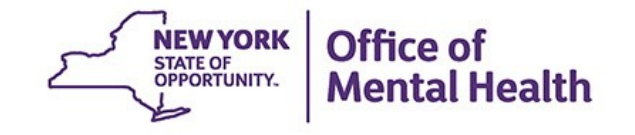

## **Recipient Search Options**

- Individual Search
  - Look up one person to view their Clinical Summary
  - Unique identifiers: Medicaid ID, SSN
  - First Name, Last Name, DOB
- Group Search
  - Flexible search to identify cohort of people served in your agency/hospital who meet specified criteria
  - Age Group, Quality Flag, AOT Status, HARP Status, MC Plan, history of suicide attempt, ideation, or self-harm
  - People taking psychotropic and non-psychotropic meds
  - People with specific behavioral health and medical diagnoses
  - People served in specific service setting in your agency/hospital or an outside agency/hospital, statewide (e.g., ACT, Health Home, Inpatient/ER, Clinic, etc.)

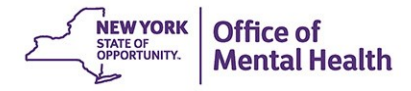

| Recipient {                                                                                 | Search                                                                                                    | וואליז: Indivi        | dual or (                   | Cohort                         |                                 |
|---------------------------------------------------------------------------------------------|----------------------------------------------------------------------------------------------------|-----------------------|-----------------------------|--------------------------------|---------------------------------|
| My QI Report - Statewide Repo                                                               | orts Recipient                                                                                                    | Search Provider Se    | arch Registrar <del>-</del> | Usage Reports +                | Utilization Reports             |
|                                                                                             |                                                                                                    | Recipi                | ent Search                  | Limit resul                    | its to 50 <b>v</b> Search Reset |
| Recipient Identifiers                                                                       |                                                                                                    |                       | Search i                    | in: 🔿 Full Database 🔿          | MAIN STREET CUNIC               |
| Medicaid ID                                                                                 | SSN                                                                                                    |                       | First Name                  | Last Name                      | DOB                             |
| AB00000A                                                                                    | 000-00-0000                                                                                                    |                       |                             |                                | MM/DD/YYYY                      |
| Characteristics as of 02/24/2020                                                            | 1                                                                                                    |                       |                             |                                |                                 |
| Age Range To                                                                                | Gender 🔹                                                                                                    | Managed Care          | •                           | Children's Waiver Status       | \$                              |
| Population                                                                                  |                                                                                                    | MC Product Line       | •                           | HARP Status                    | š 📃 🔻 🔻                         |
| High Need Population                                                                        | •                                                                                                    | Medicaid Restrictions | •                           | HARP HCBS Assessment<br>Status | t 💽 🔻                           |
| AOT Status                                                                                  | <b></b>                                                                                                    | DSRIP PPS             | •                           | HARP HCBS Assessment           | t 🖉                             |
| Alerts & Incidents                                                                          | • •                                                                                                    |                       |                             | nesura                         | 5                               |
| Quality Flag as of 02/01/2020                                                               |                                                                                                    | C Definitions         | Services: Specific Prov     | vider as of 02/01/2020         | Past 1 Year 🔹                   |
| HARP Enrolled - Not Health Home Enrolled - (L<br>Antipsychotic Polypharmacy (2+ >90days) Ch | updated weekly)<br>hildren                                                                                                    |                       | Provider                    | MAIN STREET CLINIC             |                                 |
| Antipsychotic Two Plus<br>Antipsychotic Three Plus                                          | , in the second second s |                       | Region                      |                                | County                          |
| Antidepressant Two Plus - SC<br>Antidepressant Three Plus                                   |                                                                                                    |                       | Current Access              |                                | •                               |
| Psychotropics Three Plus<br>Psychotropics Four Plus                                         |                                                                                                    |                       | Service Utilization         |                                | ▼ Number of Visits ▼            |
| Polypharmacy Summary<br>Discontinuation - Antidepressant <12 weeks (                        | (MDE)                                                                                                    |                       | Convine Cotting             | Convi                          | - Deteile Colootod              |
| Adherence - Mood Stabilizer (Bipolar)<br>Adherence - Antipsychotic (Schz)                   |                                                                                                    |                       | 4-Care Coordination         | Servic                         | 2e Detah: Selecteu              |
| Treatment Engagement - Summary<br>No Metabolic Monitoring (Gluc/HbA1c and LE                | DL-C) on Antipsychotic (                                                                                                    | (AII)                 | +-Outpatient - MH           |                                |                                 |
| No Metabolic Monitoring (Gluc/HbA1c and LD                                                  | JL-C) on Antipsychotic (                                                                                                    | (Child)               | -Outpatient - Medical S     | Specialty                      |                                 |
| No Diabetes Screening (Gluc/HbA1c) Schz or                                                  | Bipolar on Antipsychot                                                                                                    | tic Adults            | =-Outpatient - SU           |                                |                                 |
| No Diabetes Monitoring (HbA1c) Diabetes                                                     | nmary                                                                                                    |                       | +-Outpatient - Unspecifi    | ied                            |                                 |
| BH QARR - 2018 Total Indicator Summary                                                      | interly                                                                                                    |                       | -                           |                                |                                 |
| No outpatient medical visit >1 m                                                            |                                                                                                    |                       |                             |                                |                                 |
| Medication & Diagnosis as of 02/01/202                                                      | 0                                                                                                    | Past 1 Year 🔻         | Services by Any Provid      | der as of 02/01/2020           | Past 1 Year 🔻                   |

## **Recipient Search: Individual**

| My QI Report - Statewide Reports                                                                                                    | Recipient Search Provider Se                            | arch Registrar <del>-</del> | Usage Reports - Utilization Reports                                                                                      |               |
|----------------------------------------------------------------------------------------------------|---------------------------------------------------------|-----------------------------|----------------------------------------------------------------------------------------------------|---------------|
|                                                                                                    | Recipi                                                  | ent Search                  | Limit results to 50 V Se                                                                                                 | arch Reset    |
| Recipient Identifiers         Medicaid ID         AB00000A         Characteristics as of 02/24/2020         Age Range       To       Gen.                                                                                                    | SSN<br>000-00-0000<br>Enter Recipient Identifier a      | Search                      | in:  Full Database  MAIN STREET CLINIC Last Name DOB MM/DD/YY Children's Waiver Status                                   |               |
| Population<br>High Need Population<br>AOT Status<br>Alerts & Incidents                                                                                                    | MC Product Line     Medicaid Restrictions     DSRIP PPS | •<br>•<br>•                 | HARP Status HARP HCBS Assessment Status HARP HCBS Assessment Results                                                     | •<br>•        |
| Quality Flag as of 02/01/2020<br>HARP Enrolled - Not Health Home Enrolled - (update<br>Antipsychotic Polypharmacy (2+ >90days) Children<br>Antipsychotic Two Plus<br>Antipsychotic Three Plus<br>Antidepressant Two Plus - SC<br>Antidepressant Three Plus<br>Psychotropics Three Plus<br>Psychotropics Four Plus<br>Polypharmacy Summary<br>Discontinuation - Antidepressant <12 weeks (MDE)<br>Adherence - Mood Stabilizer (Bipolar)<br>Adherence - Antipsychotic (Sch2)<br>Treatment Engagement - Summary<br>No Metabolic Monitoring (Gluc/HbA1c and LDL-C) of<br>No Metabolic Monitoring (HbA1c and LDL-C) of<br>No Diabetes Monitoring (HbA1c and LDL-C) Diabetes<br>No Diabetes Monitoring (HbA1c) Sch2 or Bipola<br>No Diabetes Monitoring (HbA1c) Diabetes<br>BH QARR - 2018 Quality Incentive Subset Summary<br>No Outpatient Medical Visit >1 Yr | Definitions                                             | Services: Specific Pro      | Vider as of 02/01/2020       MAIN STREET CLINIC       County       County       Number of       Service Detail: Selected | Past 1 Year V |

Past 1 Year

۳

## **Click on recipient name to go to Clinical Summary**

| Recipient Identifiers |     | Search in: | 🔵 Full Database 💿 | Main Street Clinic |
|-----------------------|-----|------------|-------------------|--------------------|
| Medicaid ID           | SSN | First Name | Last Name         | DOB                |

| < Modify Search 1 Recipients Found |                                            |                           |            |                    | 🔂<br>PDF      | X<br>Excel               |                   |               |
|------------------------------------|--------------------------------------------|---------------------------|------------|--------------------|---------------|--------------------------|-------------------|---------------|
| AND                                | Medicaid ID<br>[Provider Specific] Provide | er Name Main Street Clini | ic         |                    |               |                          |                   |               |
|                                    |                                            |                           |            |                    |               | Maximum Number of Rows   | s Display         | ed: 50        |
|                                    | Name 🔺                                     | Medicaid ID               | DOB 🍦      | Gender 🍦           | Quality Flags | Managed Care Plan 🍦      | Curren<br>Acc     | nt PHI<br>ess |
| Jedig                              | Jah Cjdeahd                                | Daacabc Egcdhfb           | 01/01/9999 | Ddcfcfc<br>Cdfiegc |               | Fidelis Care New<br>York | All D<br>-<br>Con | )ata<br>sent  |

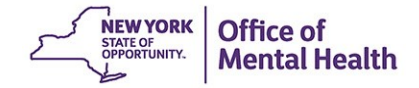

## **Recipient Search: Group**

Characteristics as of 02/24/2020

| Age Range To                                                            | Gender                                                                                                    | Managed Care                  |                          | Children's Waiver Status | · · · · · · · · · · · · · · · · · · · |
|-------------------------------------------------------------------------|----------------------------------------------------------------------------------------------------|-------------------------------|--------------------------|--------------------------|---------------------------------------|
| Population                                                              |                                                                                                    | MC Product Line               |                          | HARP Status              |                                       |
| High Need Population                                                    | · · · · · · · · · · · · · · · · · · ·                                                                                                    | Medicaid Restrictions         |                          | HARR HCRS Assessment     |                                       |
| High Need Population                                                    | •                                                                                                    | Medicald Restrictions         | •                        | Status                   | Ŧ                                     |
| AOT Status                                                              | •                                                                                                    | DSRIP PPS                     |                          | HARP HCBS Assessment     | •                                     |
| Alerts & Incidents                                                      | •                                                                                                    |                               |                          | Results                  |                                       |
|                                                                         |                                                                                                    |                               |                          |                          |                                       |
| Quality Flag is of 11/01/2019                                           |                                                                                                    | C Definitions                 | Services: Specific Prov  | rider as of 11/01/2019   | Past 1 Year 🔻                         |
| HARP Enrolled - Not Health Home Er                                      | nrolled - (updated weekly)                                                                                                    |                               | Provider                 |                          |                                       |
| HARP-Enrolled - No Assessment for<br>Antipsychotic Polypharmacy (2+ >90 | HCBS - (updated weekly)<br>Ddays) Children                                                                                                    |                               |                          |                          |                                       |
| Antipsychotic Two Plus                                                  |                                                                                                    |                               | Region                   | •                        | county                                |
| Antipsychotic Three Plus<br>Antidepressant Two Plus - SC                |                                                                                                    |                               | Current Access           |                          | •                                     |
| Antidepressant Three Plus                                               |                                                                                                    |                               | Service Utilization      |                          | Number of Visits                      |
| Psychotropics Three Plus<br>Psychotropics Four Plus                     |                                                                                                    |                               |                          |                          |                                       |
| Polypharmacy Summary                                                    | a weaks (MDT)                                                                                                    |                               | Service Setting:         | Service D                | etail: Selected                       |
| Adherence - Mood Stabilizer (Bipolar                                    | r)                                                                                                    |                               | -Care Coordination       | <u> </u>                 |                                       |
| Adherence - Antipsychotic (Schiz)                                       |                                                                                                    |                               | -Foster Care             |                          |                                       |
| Treatment Engagement - Summary                                          | 1 c and I DL-C) on Antinevebotic                                                                                                    | (Child)                       | -Inpatient - ER          |                          |                                       |
| No Metabolic Monitoring (Gluc/HbA                                       | 1c and LDL-C) on Antipsychotic                                                                                                    | : (All)                       | -Living Support/Reside   | ential                   |                                       |
| No Metabolic Monitoring (Gluc/HbA                                       | 1c) on Antipsychotic                                                                                                    |                               | -Other                   |                          |                                       |
| No Metabolic Monitoring (LDL-C) on                                      | Antipsychotic                                                                                                    |                               | -Outpatient - DD         |                          |                                       |
| No Diabetes Screening (Gluc/HbA1c                                       | c) Schiz or Bipolar on Antipsych                                                                                                    | otic Adults                   | -Outpatient - MH         | -                        |                                       |
| No blabetes Monitoring (HDATC and                                       | TEDE-C) Diabetes and Schiz Add                                                                                                    | 115                           | A                        | ►                        |                                       |
| Medication & Diagnosis as of 11                                         | /01/2019                                                                                                    | Past 1 Year 🔻                 | Services by Any Provid   | er as of 11/01/2019      | Past 1 Year 🔻                         |
|                                                                         |                                                                                                    |                               |                          |                          |                                       |
| Prescriber Last Name                                                    |                                                                                                    |                               | Provider                 |                          |                                       |
| Drug Name                                                               |                                                                                                    | Active Drug                   | Region                   | •                        | County                                |
| Psychotropic Drug Class*                                                | Non-Psychotropic                                                                                                    | Drug Class*                   | Service Utilization      |                          | Number of Visits                      |
| ADHD Med                                                                | <ul> <li>Analgesics and Ar<br/>Anti-Infective Age</li> </ul>                                                                                                    | nesthetics                    | Service Setting:         | Service D                | etail: Selected                       |
| Antipsychotic                                                           | Anti-Obesity Agen                                                                                                    | ts                            |                          | ▲                        |                                       |
| Antipsychotic - Long Acting Injectab                                    | Antidiabetic                                                                                                    | <b>•</b>                      | -Care Coordination       |                          |                                       |
|                                                                         |                                                                                                    |                               |                          |                          |                                       |
| Diagnosis                                                               |                                                                                                    |                               | - Inpatient - ER         | untic l                  |                                       |
|                                                                         |                                                                                                    |                               |                          | intial                   |                                       |
| Diagnosis given 1+ V                                                    | Primary Only                                                                                                    | Primary/Secondary             | -Outpatient - DD         |                          |                                       |
| BH Diagnosis                                                            | Medical Diagnosis                                                                                                    | 1                             | -Outpatient - MH         |                          |                                       |
| -Any BH Diagnosis                                                       | +-Certain condit                                                                                                    | ions originating in the perin | Outpatient - Medical     |                          |                                       |
| - Any MH Diagnosis                                                      | -Certain infecti                                                                                                    | ious and parasitic diseases   | -Outpatient - Medical S  | pecialty                 |                                       |
| - Anviety Disorders                                                     |                                                                                                    | alformations deformations     | -Outpatient - SU         |                          |                                       |
| Display and Delated Disorders                                           |                                                                                                    | anon mations, deformations    | -Outpatient - Unspecifie | ed 🖉                     |                                       |
| T-Bipolar and Related Disorders                                         | <ul> <li>The provide the provided set of the provided set of</li></ul> | le blood and blood-forming    |                          | *                        |                                       |

# **Recipient Search: And / Or Search Logic**

- Multiple selections within the same filter box creates an "Or" logic
  - Use the "Ctrl" key on keyboard
  - Recipients in search results have one selection or the other, for example:
  - Depression or Schizophrenia
- Multiple selections from separate filter boxes creates an "And" logic
  - Recipients in search results meet all of the selected criteria, for example:
  - Schizophrenia **and** Type 1 Diabetes

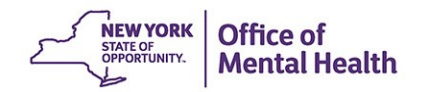

# **Recipient Search: Look-back Periods**

- Different filter options have different look-back periods in which the data in that filter is updated
- Read the date at the top of the main filter box
- Select a different look-back period from a dropdown box when available, if desired
  - Default for medications, diagnoses, and service settings is past 1 year as of the Recipient Search report date
  - Other options include past 6 months, 9 months, 2 years, 3 years, or specific calendar year

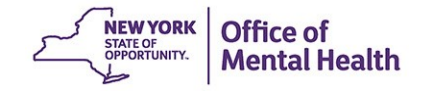

# **Recipient Search: Max No. Rows to display**

- Search results page will provide:
  - Total number of people who matched search criteria
  - The filter selections included in your search
  - Names of all the people who matched your search criteria
  - Ability to export names in search results to PDF or Excel
- The default number of names of people listed in your search results is 50
  - To see more than 50 names in your results page, expand the "Maximum No. of Rows to be displayed" drop-down located in Recipient Search screen by "Search" button

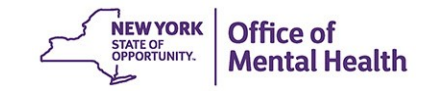

## **Recipient Search: Data w/ Special Protection**

- Certain data in PSYCKES has special protection:
  - Substance use, HIV, family planning, genetic testing
- When selecting a filter option from Recipient Search that contains data with special protection, results page will provide:
  - Total number of people who matched search criteria
  - Number of names excluded from your search results because you do not have their consent
  - Number of names included in your search results because you have their consent

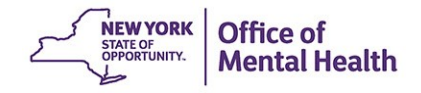

## **Recipient Characteristics**

#### Characteristics as of 02/24/2020

| Age Range To         | Gender 🔻 | Managed Care          | <b>.</b> | Children's Waiver Status | <b>T</b> |
|----------------------|----------|-----------------------|----------|--------------------------|----------|
| Population           | <b>.</b> | MC Product Line       | •        | HARP Status              | <b>.</b> |
| High Need Population | <b>.</b> | Medicaid Restrictions | <b></b>  | HARP HCBS Assessment     | <b>.</b> |
| AOT Status           | <b>.</b> | DSRIP PPS             | <b>.</b> | HARP HCBS Assessment     | T        |
| Alerts & Incidents   | <b></b>  |                       |          | Results                  |          |
|                      |          |                       |          |                          |          |

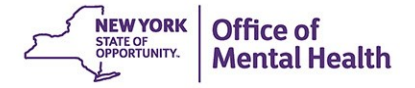

## **Transition from WMS to NYSoH: Report Filters**

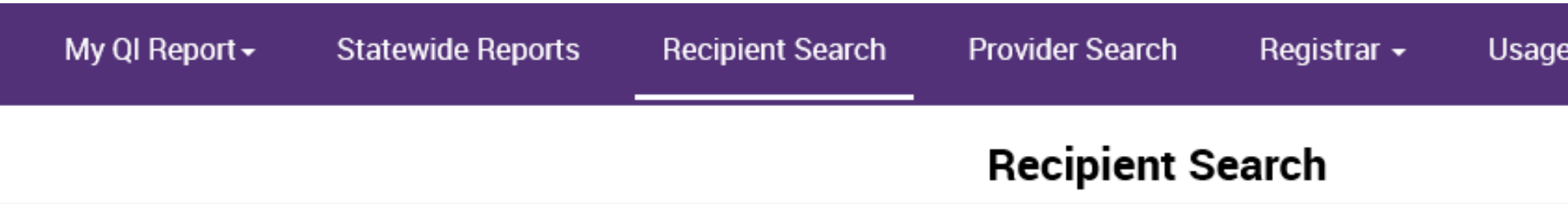

#### Characteristics as of 02/11/2020

| Age Range To                | Gender V Managed Care                                                                                     | ~                       | Chil              |
|-----------------------------|----------------------------------------------------------------------------------------------------|-------------------------|-------------------|
| Population                  |                                                                                                    | $\checkmark$            |                   |
| High Need Population        | OPWDD Services Eligible (RE95)<br>Any OMH Outpatient Specialty MH Services<br>Medicaid Managed Care - Any |                         | HAR               |
| AOT Status                  | Medicaid Managed Care +SSI                                                                                | $\checkmark$            |                   |
| Alerts & Incidents          | Medicaid No Managed Care(FFS Only)<br>Dual Eligible (Medicaid + Medicare)<br>Medicaid (No Medicare)       |                         | HAKI              |
|                             | Transition from WMS to NYSoH: Medicaid Recertification Due < 3 mo.                                        |                         |                   |
| Quality Flag as of 11/01/20 | Transition from WMS to NYSoH: Medicaid Eligibility Expired                                                | Services: Specific Prov | i <b>der</b> as c |

# Transition from WMS to NYSoH: Clinical Summary Message

| My QI Report 🗸 Statewid                     | le Reports Recipient Search                                | Provider Search Registrar 👻                                                                               | Usage Reports 👻                                       | Utilization Reports MyCHOIS                                                                |
|---------------------------------------------|------------------------------------------------------------|----------------------------------------------------------------------------------------------------|-------------------------------------------------------|--------------------------------------------------------------------------------------------|
| Recipient Search                            | Cli                                                        | SMITH, JANE<br>inical Summary as of 2/24/2020                                                             |                                                       | DF                                                                                         |
|                                             | Brief Overview 1 Y                                         | ear Summary 5 Year Summ                                                                                   | Data with<br>Hide<br>This repo<br>data.               | n Special Protection <ul> <li>Show</li> <li>ort contains all available clinical</li> </ul> |
| DOB: 2/1/1983 (37 yrs)                      | Medica                                                     | aid ID: Medicare:                                                                                         | No HARP Star                                          | tus: HARP Enrolled (H1)                                                                    |
| Address: 123 Main Street<br>Albany, NY 1220 | t, AB123<br>08 Manag<br>MediS<br>MC Pla                    | 345C<br>J <b>ed Care Plan</b> : Independent Hea<br>Source (HARP)<br><b>an Assigned PCP</b> : Sharma, Nish | HARP HCE<br>Ith's Assessed                            | BS Assessment Status: Never                                                                |
| Current Care Coordina                       | ation                                                      |                                                                                                    |                                                       |                                                                                            |
| Medicaid Eligibility Thi<br>Alert (Ex       | is client must use the New<br>(piration: 02/29/2020) • For | York State of Health (NYSoH)<br>More information contact N                                                | ) enrollment systen<br>YSoH at 1-855-355 <sup>,</sup> | n for Medicaid recertification -5777.                                                      |

## **Medication & Diagnosis**

| Medication & Diagnosis as of 02/01/2020                                                                                                    | Past 1 Year 🛛 🔻                                                                                                    |
|----------------------------------------------------------------------------------------------------|----------------------------------------------------------------------------------------------------|
| Prescriber Last Name Drug Name                                                                                                    | Active Drug                                                                                                    |
| Psychotropic Drug Class*                                                                                                    | Non-Psychotropic Drug Class*                                                                                                    |
| ADHD Med<br>Antidepressant<br>Antipsychotic<br>Antipsychotic - Long Acting Injectab                                                                                                    | Analgesics and Anesthetics                                                                                                    |
| Diagnosis                                                                                                    |                                                                                                    |
| Diagnosis given 👔 🔹 🔍 Pri                                                                                                    | mary Only Orimary/Secondary                                                                                                    |
| BH Diagnosis                                                                                                    | Medical Diagnosis                                                                                                    |
| <ul> <li>Any BH Diagnosis</li> <li>Any MH Diagnosis</li> <li>Anxiety Disorders</li> <li>Bipolar and Related Disorders</li> <li>Image: Second second se</li></ul> | <ul> <li>Certain conditions originating in the perir</li> <li>Certain infectious and parasitic diseases</li> <li>Congenital malformations, deformations</li> <li>Diseases of the blood and blood-forming</li> </ul> |

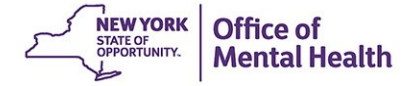

## **Medication & Diagnosis**

| Medication & Diagnosis as of 10/01/2019                                                                                            | Past 1 Year 🔻                                                                                                    |
|----------------------------------------------------------------------------------------------------|----------------------------------------------------------------------------------------------------|
| Prescriber Last Name Drug Name                                                                                                    | Active Drug                                                                                                    |
| Psychotropic Drug Class*                                                                                                    | Non-Psychotropic Drug Class*                                                                                                    |
| ADHD Med<br>Antidepressant<br>Antipsychotic<br>Antipsychotic - Long Acting Injectable<br>Diagnosis<br>Diagnosis given 1+ • • • Pri | Controlled Substances<br>Endocrine and Metabolic Drugs<br>Gastrointestinal Agents<br>Genitourinary Products<br>Hematological Agents<br>Miscellaneous Products<br>Neuromuscular Drugs<br>Nutritional Products<br>Mojoid Medications<br>Respiratory Agents |
| BH Diagnosis                                                                                                    | Medical Diagnosis                                                                                                    |
| <ul> <li>Any BH Diagnosis</li> <li>Any MH Diagnosis</li> <li>Anxiety Disorders</li> <li>Bipolar and Related Disorders</li> </ul>   | <ul> <li>Certain conditions originating in the perin</li> <li>Certain infectious and parasitic diseases</li> <li>Congenital malformations, deformations</li> <li>Diseases of the blood and blood-forming</li> </ul>                                      |

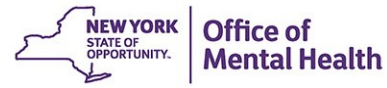

## Services by a Specific Provider (Your Agency/Hospital)

| Services: Specific Prov                                                                                                    | ider as of 10/01/2019 |                    | Past 1 Year 🔻 |
|----------------------------------------------------------------------------------------------------|-----------------------|--------------------|---------------|
| Provider                                                                                                    |                       |                    |               |
| Region                                                                                                    |                       | County             | T             |
| Current Access                                                                                                    |                       |                    | Ŧ             |
| Service Utilization                                                                                                    |                       | Number of Y        | Visits 🔹      |
| Service Setting:                                                                                                    | Servic                | e Detail: Selected |               |
| <ul> <li>Care Coordination</li> <li>Foster Care</li> <li>Inpatient - ER</li> <li>Living Support/Reside</li> <li>Other</li> <li>Outpatient - DD</li> <li>Outpatient - MH</li> </ul> | ntial                 |                    |               |

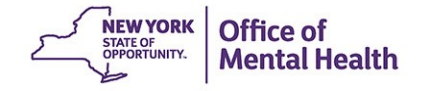

## Services by Any Provider (Any Agency/Hospital in NYS)

| Services by Any Provider as of                                                                                                    | 10/01/2019 |                      | Pa            | ast 1 Year 🛛 🔻 |
|----------------------------------------------------------------------------------------------------|------------|----------------------|---------------|----------------|
| Provider                                                                                                    |            |                      |               |                |
| Region                                                                                                    |            | Cour                 | nty           | T              |
| Service Utilization                                                                                                    |            | Y                    | Number of Vis | sits 💌         |
| Service Setting:                                                                                                    | Se         | rvice Detail: Select | ed            |                |
| <ul> <li>Care Coordination</li> <li>Foster Care</li> <li>Inpatient - ER</li> <li>Living Support/Residential</li> <li>Other</li> <li>Outpatient - DD</li> <li>Outpatient - MH</li> <li>Outpatient - Medical</li> <li>Outpatient - Medical Specialty</li> <li>Outpatient - SU</li> <li>Outpatient - Unspecified</li> </ul> |            |                      |               |                |

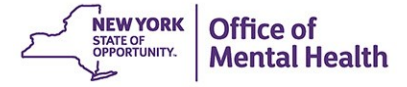

Bulk Population Management Views in Recipient Search

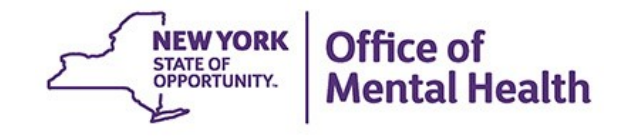

## **Recipient Search: Group**

| My QI Report -                                                                                                    | Statewide Reports                                                                                                    | Recipien                                                                  | t Search                              | Provider Sea                  | rch Registrar <del>-</del>                                                                          | Usage Reports •                                               | - Utiliz                                                               | zation Reports                                                 | МуС          | CHOIS       |
|----------------------------------------------------------------------------------------------------|----------------------------------------------------------------------------------------------------|---------------------------------------------------------------------------|---------------------------------------|-------------------------------|----------------------------------------------------------------------------------------------------|---------------------------------------------------------------|------------------------------------------------------------------------|----------------------------------------------------------------|--------------|-------------|
|                                                                                                    |                                                                                                    |                                                                           |                                       | Recipie                       | nt Search                                                                                           | Lin                                                           | nit results to                                                         | 50 <b>v</b>                                                    | Search       | Reset       |
| Recipient Identifier<br>Medicaid ID<br>AB00000A                                                                                                    | S                                                                                                    | SSN<br>000-00-000                                                         | 0                                     |                               | First Name                                                                                          | Last Name                                                     |                                                                        | 100<br>500<br>1,000<br>50,000<br>100,000<br>250,000<br>500,000 | D/YYYY       |             |
| Characteristics as of                                                                                                    | f 02/24/2020                                                                                                    |                                                                           |                                       |                               |                                                                                                    |                                                               |                                                                        |                                                                |              |             |
| Age Range<br>Pop<br>High Need Pop<br>AOT<br>Alerts & Inc                                                                                                    | To Geno<br>pulation Geno<br>status Geno<br>status Geno<br>cidents Geno                                                                                                    | der v                                                                     | Mana<br>MC Proc<br>Medicaid Res<br>DS | ged Care duct Line strictions | •<br>•<br>•                                                                                         | Children's Waiver<br>HARP<br>HARP HCBS Asse<br>HARP HCBS Asse | Status Status Status Status Status Status Status Status Status Results |                                                                |              | Y<br>Y<br>Y |
| Quality Flag as of 11                                                                                                    | 1/01/2019                                                                                                    |                                                                           | (C) D                                 | efinitions                    | Services: Specific P                                                                                | rovider as of 11/01/201                                       | 9                                                                      |                                                                | Past 1       | Year 🔻      |
| HARP Enrolled - Not He<br>HARP-Enrolled - No Ass<br>Antipsychotic Polyphan<br>Antipsychotic Two Plus<br>Antipsychotic Three Plu                                                | alth Home Enrolled - (updat<br>essment for HCBS - (updat<br>macy (2+ >90days) Childrer<br>IS                                                                                   | ted weekly)<br>ed weekly)<br>n                                            |                                       | -                             | Provide<br>Regior<br>Current Access                                                                 | m Main Street Mental I<br>n<br>s                              | -lealth Centr                                                          | County                                                         |              | <b>v</b>    |
| Antidepressant Two Plu<br>Antidepressant Three P<br>Psychotropics Three Plu                                                                                                    | is - SC<br>lus<br>us                                                                                                    |                                                                           |                                       |                               | Service Utilization                                                                                 | n                                                             |                                                                        | • Numb                                                         | er of Visits |             |
| Psychotropics Four Plus<br>Polypharmacy Summar                                                                                                    | S<br>y<br>annessant <12 weeks (MDE)                                                                                                    |                                                                           |                                       |                               | Service Setting:                                                                                    |                                                               | Service Deta                                                           | il: Selected                                                   |              |             |
| Adherence - Mood Stab<br>Adherence - Antipsycho<br>Treatment Engagement<br>No Metabolic Monitorin<br>No Metabolic Monitorin<br>No Metabolic Monitorin<br>No Diabetes Screening | ilizer (Bipolar)<br>· Summary<br>g (Gluc/HbA1c and LDL-C)<br>g (Gluc/HbA1c and LDL-C)<br>g (Gluc/HbA1c) on Antipsy<br>g (LDL-C) on Antipsychotic<br>(Gluc/HbA1c) Schiz or Bipo | ,<br>on Antipsychotic<br>on Antipsychotic<br>chotic<br>olar on Antipsycho | (Child)<br>(All)<br>ptic Adults       |                               | Care CoordinationFoster CareInpatient - ERLiving Support/ReOtherOtherOutpatient - DDOutpatient - ML | sidential                                                     |                                                                        |                                                                |              |             |

## **Recipient Search: Standard View**

| My QI Report    | Statewide Reports | Recipient Search         | Provider Search | Registrar <del>-</del> | Usage Reports 🗸 | Utilization Reports                   | MyCH | IOIS    |
|-----------------|-------------------|--------------------------|-----------------|------------------------|-----------------|---------------------------------------|------|---------|
| K Modify Search |                   |                          | 2,062 Recipier  | nts Found              |                 | • View: Standard<br>Care Coordination | PC   | F Excel |
| [Provider Spec  | cific] Provider   | MAIN STREET MENTAL HEALT | TH CENTER       |                        |                 | Hospital Utilization                  |      |         |

Maximum Number of Rows Displayed: 50

| Name 🔺            | Medicaid ID | DOB 🍦      | Gender 🌲 | Quality Flags                                                                                                    | Managed Care Plan 🛛 🍦  | Current PHI Access                          |
|-------------------|-------------|------------|----------|----------------------------------------------------------------------------------------------------|------------------------|---------------------------------------------|
| SMITH JOHN        | ABCD1234    | 8/16/1964  | M - 55   | 2+ ER-Medical, HARP No Assessment for HCBS, HARP No Health<br>Home                                               | Fidelis Care New York  | PSYCKES Consent,<br>CBC IPA BHCC<br>Consent |
| DOE JANE          | XYZ01234    | 3/25/1975  | F - 44   |                                                                                                    | HIP (EmblemHealth)     | No Access                                   |
| BROWN SUE         | XYZ4567A    | 12/26/1984 | F - 35   | 2+ ER-Medical, 2+ Inpt-BH, No Outpt Medical                                                                      |                        | Quality Flag                                |
| WASHINGTON GEORGE | HIJ09876    | 10/16/1964 | M - 55   | 2+ ER-Medical, 2+ Inpt-Medical, 4+ Inpt/ER-Med, HARP No<br>Assessment for HCBS, Readmit 30d - Medical to Medical | HIP (EmblemHealth)     | Quality Flag                                |
| JONES BOB         | QAS4567     | 2/25/1969  | M - 50   | 2+ ER-Medical, 4+ Inpt/ER-Med, BH QARR - DOH, No HbA1c-DM                                                        | Healthfirst PHSP, Inc. | Quality Flag                                |
#### **Recipient Search: Care Coordination View**

| My QI Report    | Statewide Reports | Recipient Search       | Provider Search | Registrar <del>-</del> | Usage Reports 🗸 | Utilization Reports                                            | MyCHOIS     |
|-----------------|-------------------|------------------------|-----------------|------------------------|-----------------|----------------------------------------------------------------|-------------|
| K Modify Search |                   |                        | 2,062 Recipier  | nts Found              |                 | Standard<br>O View <mark>Care Coordin</mark><br>Hospital Utili | ation Excel |
| [Provider Spe   | cific] Provider   | MAIN STREET MENTAL HEA | LTH CENTER      |                        |                 |                                                                |             |

Maximum Number of Rows Displayed: 50

Applicable data is displayed for recipients with quality flag or consent.

∕.

| Name 🔺            | Medicaid ID 🔶 | DOB 🔶      | Gender 🌲 | Current PHI Access 🔶                                          | Managed Care Plan 🍦      | HARP Status (H Code)                            | Children's Waiver Status (K Code) |
|-------------------|---------------|------------|----------|---------------------------------------------------------------|--------------------------|-------------------------------------------------|-----------------------------------|
| SMITH JOHN        | ABCD1234      | 8/16/1964  | M - 55   | Health Home<br>Consent (DOH<br>5055), CBC IPA<br>BHCC Consent |                          |                                                 |                                   |
| BROWN SUE         | XYZ4567A      | 12/26/1984 | F - 35   | PSYCKES Consent,<br>CBC IPA BHCC<br>Consent                   | Fidelis Care New<br>York | Enrolled No HCBS Eligibility<br>Assessment (H1) |                                   |
| DOE JANE          | XYZ01234      | 3/25/1975  | F - 44   | No Access                                                     | HIP<br>(EmblemHealth)    | CLICK HERE                                      |                                   |
| WASHINGTON GEORGE | HIJ09876      | 6/25/1984  | F - 35   | Quality Flag                                                  |                          |                                                 |                                   |

#### **Recipient Search: Care Coordination View**

| му ці керогт S               | statewide Reports Recipient               | Search Provider Search          | Registrar - Usage Reports - | Utilization Reports MyCHOIS                                |
|------------------------------|-------------------------------------------|---------------------------------|-----------------------------|------------------------------------------------------------|
| K Modify Search              |                                           | 2,062 Recipien                  | ts Found                    | Standard<br>View Care Coordination<br>Hospital Utilization |
| [Provider Specific]          | Provider MAIN STREET                      | MENTAL HEALTH CENTER            |                             |                                                            |
|                              |                                           |                                 |                             | Maximum Number of Rows Displayed: 50                       |
| Applicable data is displayed | for recipients with quality flag or conse | ent.                            |                             |                                                            |
| Name 🔺                       | Health Home Name (Enrolled) 🛛 🍦           | Care Management Name (Enrolled) | ACT Provider (Active)       | OnTrackNY Early Psychosis Program<br>(Enrolled)            |
| SMITH JOHN                   | COORDINATED BEHAVIORAL<br>CARE INC        | PROJECT HOSPITALITY INC AI      |                             |                                                            |
| BROWN SUE                    |                                           |                                 |                             |                                                            |
| DOE JANE                     |                                           |                                 |                             | CLICK HERE<br>TO SCROLL                                    |
| WASHINGTON GEORGE            |                                           |                                 |                             |                                                            |

#### **Recipient Search: Care Coordination View**

| My QI Report  | Statewide Reports | Recipient Search | Provider Search | Registrar 🗸 | Usage Reports 🗸 | Utilization Reports                           | MyCHOIS      |
|---------------|-------------------|------------------|-----------------|-------------|-----------------|-----------------------------------------------|--------------|
| Kodify Search |                   |                  | 2,062 Recipien  | nts Found   |                 | Standard<br>View: Care Coordi<br>Hospital Uti | nation Excel |

[Provider Specific] Provider MA

MAIN STREET MENTAL HEALTH CENTER

Maximum Number of Rows Displayed: 50

>

| oplicable data is displayed for recipients with quality flag or consent. |     |        |                       |                                         |             |                   |                             |   |  |  |  |
|--------------------------------------------------------------------------|-----|--------|-----------------------|-----------------------------------------|-------------|-------------------|-----------------------------|---|--|--|--|
| Name 🔺                                                                   | ed) | Å<br>V | ACT Provider (Active) | OnTrackNY Early Psychosis<br>(Enrolled) | s Program 🖕 | AOT Status 🔶      | AOT Provider (Active)       | ^ |  |  |  |
| SMITH JOHN                                                               |     |        |                       |                                         |             |                   |                             |   |  |  |  |
| BROWN SUE                                                                |     |        |                       |                                         |             | Active Curt Order | Family Service League, Inc. |   |  |  |  |
| DOE JANE                                                                 |     |        |                       |                                         |             |                   |                             |   |  |  |  |
| WASHINGTON GEORGE                                                        |     |        |                       |                                         |             |                   |                             |   |  |  |  |

### **Recipient Search: Hospital Utilization View**

| My QI Report S               | Statewide Rep    | orts Rec           | ipient Sea | rch Provider Sea      | rch Registrar <del>-</del>                                    | Usag  | e Reports •          | • Utili:  | zation Repo                 | orts N                                     | Iychois       |
|------------------------------|------------------|--------------------|------------|-----------------------|---------------------------------------------------------------|-------|----------------------|-----------|-----------------------------|--------------------------------------------|---------------|
| K Modify Search              |                  |                    |            | 2,062 Rec             | ipients Found                                                 |       |                      |           | Stan<br>Care<br>O View: Hos | Idard<br>Coordination<br>pital Utilization | Excel         |
| Provider Specific            | ] Provider       | MAIN STRE          | ET MENTAL  | . HEALTH CENTER       |                                                               |       |                      |           |                             |                                            |               |
| Applicable data is displayed | for recipients w | ith quality flag o | r consent. |                       |                                                               |       |                      |           | Maximum Nu                  | mber of Rows                               | Displayed: 50 |
|                              |                  |                    |            |                       |                                                               | # E   | R Services Pas       | t Yr      | # Inpa                      | tient Services                             | Past Yr       |
| Name 🔺                       | Medicaid ID      | DOB 🔶              | Gender 🔶   | Managed Care Plan  🍦  | Current PHI Access 🍦                                          | ALL 🍦 | Behavioral<br>Health | Medical 🔶 | ALL 🍦                       | Behavioral<br>Health                       | Medical 🔶     |
| SMITH JOHN                   | ABCD1234         | 8/16/1964          | M - 55     |                       | Health Home<br>Consent (DOH<br>5055), CBC IPA<br>BHCC Consent |       |                      |           | 1                           | 1                                          |               |
| BROWN SUE                    | XYZ4567A         | 12/26/1984         | F-35       | Fidelis Care New York | PSYCKES Consent,<br>CBC IPA BHCC<br>Consent                   | 2     |                      | 2         |                             |                                            |               |
| DOE JANE                     | XYZ01234         | 3/25/1975          | F - 44     | HIP (EmblemHealth)    | No Access                                                     |       |                      |           |                             |                                            |               |
| WASHINGTON GEORGE            | HIJ09876         | 6/25/1984          | F - 35     |                       | Quality Flag                                                  | 3     | 1                    | 2         | 1                           | 1                                          |               |

#### **Recipient Search: Outpatient Providers - PCP Assignment**

| My QI Report →  | Statewide Reports | Recipient Search | Provider Search | Registrar 🗸 | Usage Reports 🗸 | Utilization Reports    | MyCHOIS        |
|-----------------|-------------------|------------------|-----------------|-------------|-----------------|------------------------|----------------|
| K Modify Search |                   | 1                | 1,115 Recipien  | ts Found    |                 | O View: Outpatient Pro | viders V Excel |

PROVIDER: MAIN STREET CLINIC

Review recipients in results carefully before accessing Clinical Summary.

| Name 🔺 O   | OP A   | Condor 🔺 | Managad Cara Dian                   | Primary Care Physician Assignment(Assigned by MC Plan) |                                   |                                            |   |  |  |
|------------|--------|----------|-------------------------------------|--------------------------------------------------------|-----------------------------------|--------------------------------------------|---|--|--|
|            | UD V   | Gender 👻 | Mallaged Cale Pian 🔶                | Name 🔶                                                 | Most Recent Service Past 1 yr 🛛 🍦 | # Visits with Assigned PCP past 1 yr $ eq$ |   |  |  |
| SMITH JOHN | /1964  | M - 55   | UnitedHealthcare Community<br>Plan  | KUMARI, JAISHREE                                       | 10/14/2019                        | 14                                         |   |  |  |
| DOE JANE   | /1975  | F - 44   |                                     | SMALL, ALLEN                                           | 8/9/2019                          | 21                                         |   |  |  |
| JONES SUE  | /1983  | F - 37   | Fidelis Car CLICK HERE<br>TO SCROLL | CRUZ CHRISTINA                                         |                                   |                                            |   |  |  |
| BROWN BOB  | 2/1990 | M - 30   | Healthfirst PHSP, Inc.              | DOMINGUEZ-RAFER, CARMEN                                |                                   |                                            | ~ |  |  |

#### **Recipient Search: Outpatient Providers - Mental Health Outpatient**

| My QI Report 🗸  | Statewide Reports | Recipient Search | Provider Search | Registrar 🗸 | Usage Reports 🗸 | Utilization Reports | MyCHCis        |
|-----------------|-------------------|------------------|-----------------|-------------|-----------------|---------------------|----------------|
| K Modify Search |                   |                  | I,115 Recipien  | ts Found    |                 | Outpatient Pro      | viders V Excel |

PROVIDER: MAIN STREET CLINIC

Review recipients in results carefully before accessing Clinical Summary.

| Name 🔺     |                                         | Mental Health Outpatient Provider | Medical Outpatient I                 |                                      |                     |  |
|------------|-----------------------------------------|-----------------------------------|--------------------------------------|--------------------------------------|---------------------|--|
|            | Most Recent Provider Facility Name 🔷    | Most Recent Service Past 1 yr 🛛 🍦 | # Services this Provider Past 1 yr 🍦 | Most Recent Provider Facility Name 🔷 | Most Recent Service |  |
| SMITH JOHN | MANHATTAN PSYCHIATRIC<br>CENTER         | 11/12/2019                        | 12                                   | INSTITUTE FOR FAMILY HLTH            | 10/24/2019          |  |
| DOE JANE   | MONTEFIORE MEDICAL CENTER               | 12/9/2019                         | 2                                    | MEMORIAL HSP CANCER<br>ALLIED        | 3/1/2019            |  |
| JONES SUE  | LONG ISLAND CONSULTATION CENTER, INC.   | 12/16/2019                        | 23                                   | CLICK HERE<br>TO SCROLL              |                     |  |
| BROWN BOB  | NYC-HHC METROPOLITAN<br>HOSPITAL CENTER | 12/17/2019                        | 9                                    | LENOX HILL HOSPITAL                  | 10/9/2019           |  |
|            |                                         |                                   |                                      |                                      | >                   |  |

#### **Recipient Search: Outpatient Providers - Medical Outpatient**

| My QI Report →  | Statewide Reports | Recipient Search | Provider Search | Registrar 🗸 | Usage Reports 🗸 | Utilization Reports  | MyCHOIS        |
|-----------------|-------------------|------------------|-----------------|-------------|-----------------|----------------------|----------------|
| K Modify Search |                   | 1                | ,115 Recipien   | ts Found    |                 | View: Outpatient Pro | viders V Excel |

PROVIDER: MAIN STREET CLINIC

Review recipients in results carefully before accessing Clinical Summary.

| Name 🔺 –   | ı Outpatient Provider   |                                             |                                     | Medical Outpatient Provider       |                                 |      |  |  |
|------------|-------------------------|---------------------------------------------|-------------------------------------|-----------------------------------|---------------------------------|------|--|--|
| Name       | t Service Past 1 yr 🛛 🍦 | # Services this Provider Past 1 yr $\brace$ | Most Recent Provider Facility Name  | Most Recent Service Past 1 yr 🛛 🍦 | # Services this Provider Past 1 | yr 🔶 |  |  |
| SMITH JOHN |                         |                                             | HERITAGE HEALTH AND<br>HOUSING, INC | 1/17/2020                         | 11                              |      |  |  |
| DOE JANE   |                         |                                             | COMMUNITY HEALTHCARE<br>NETWORK     | 1/3/2020                          | 2                               |      |  |  |
| JONES SUE  |                         | 10                                          | MORRIS HEIGHTS HEALTH<br>CENTER     | 12/18/2019                        | 1 CLICK HE                      | RE   |  |  |
| BROWN BOB  |                         |                                             | NY HOSPITAL                         | 12/17/2019                        | 7 TO SCROL                      | -L   |  |  |
|            |                         |                                             |                                     |                                   |                                 | >    |  |  |

# Recipient Search: Example Searches

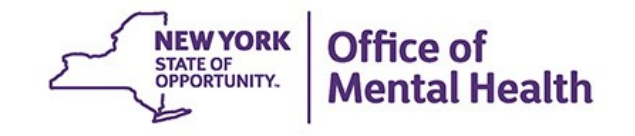

# Identify recipients based on AOT status

- 1. Login to PSYCKES and go to "Recipient Search"
- 2. Select from AOT Status filter:
  - Active Court Order
  - Expired < 6 months</p>
  - Expired < 12 months</p>
  - Active or expired within the last 3 years
- 3. Consider expanding "Maximum number of rows to be displayed" in order to see more than 50 names in results page (if needed)
- 4. Click Search

| My QI Report - Stat                                               | tewide Reports                                   | Recipient Search                                 | Provider Search                       | Registrar <del>-</del> | Usage Reports +          | Utilization Reports    | MyCHOIS         |
|-------------------------------------------------------------------|--------------------------------------------------|--------------------------------------------------|---------------------------------------|------------------------|--------------------------|------------------------|-----------------|
|                                                                   |                                                  | <u> </u>                                         | Recipient S                           | Search                 | Limit re                 | sults to 50 V          | Search Reset    |
| Recipient Identifiers                                             |                                                  | 1. C<br>Sea                                      | lick "Recipient<br>rch" from top      |                        |                          |                        |                 |
| Medicaid ID                                                       |                                                  | SSN <b>me</b> r                                  | nu options                            | Name                   | Last Name                | DOB                    |                 |
| AB00000A                                                          |                                                  | 000-00-0000                                      |                                       |                        |                          | MM/DD/                 | γγγγ            |
| Characteristics as of 02/24,                                      | /2020                                            |                                                  |                                       |                        |                          |                        |                 |
| Age Range To                                                      | Gender                                           | · · · Ma                                         | anaged Care                           | T                      | Children's Waiver Sta    | tus                    | •               |
| Population                                                        |                                                  | MC F                                             | Product Line                          | •                      | HARP Sta                 | tus                    | T               |
| High Need Population                                              |                                                  | Medicaid                                         | Restrictions                          | Ŧ                      | HARP HCBS Assessm        | ent                    | T               |
| AOT Status                                                        |                                                  |                                                  | DSRIP PPS                             | •                      | Sta<br>HARP HCBS Assessm | ent                    |                 |
| Alerts & Incidents                                                |                                                  | T                                                |                                       |                        | Resu                     | ilts                   | •               |
|                                                                   |                                                  |                                                  | tatus filtor                          |                        |                          |                        |                 |
| Quality Flag as of 11/01/20                                       | 019                                              |                                                  |                                       | ices: Specific Prov    | vider as of 11/01/2019   |                        | Past 1 Year 🛛 🔻 |
| HARP Enrolled - Not Health Hor<br>HARP-Enrolled - No Assessmen    | me Enrolled - (updated<br>It for HCBS - (updated | i weekly)<br>weekly)                             | <b>^</b>                              | Provider               |                          |                        |                 |
| Antipsychotic Polypharmacy (2                                     | + >90days) Children                              |                                                  |                                       | Region                 |                          | County                 | <b>T</b>        |
| Antipsychotic Three Plus                                          |                                                  |                                                  |                                       | Current Access         |                          |                        | <b>T</b>        |
| Antidepressant Two Plus - SC<br>Antidepressant Three Plus         |                                                  |                                                  |                                       |                        |                          |                        |                 |
| Psychotropics Three Plus<br>Psychotropics Four Plus               |                                                  |                                                  |                                       | Service Utilization    |                          | Number                 | of Visits       |
| Polypharmacy Summary<br>Discontinuation - Antidepressar           | nt <12 weeks (MDE)                               |                                                  | Se                                    | rvice Setting:         | Sei                      | rvice Detail: Selected |                 |
| Adherence - Mood Stabilizer (Bi<br>Adherence - Antipsychotic (Sch | ipolar)<br>iz)                                   |                                                  | +                                     | -Care Coordination     | *                        |                        |                 |
| Treatment Engagement - Summ                                       | hary                                             |                                                  | +                                     | -Foster Care           |                          |                        |                 |
| No Metabolic Monitoring (Gluc/<br>No Metabolic Monitoring (Gluc/  | /HbA1c and LDL-C) or<br>/HbA1c and LDL-C) or     | ) Antipsychotic (Child)<br>) Antipsychotic (All) | +                                     | -Inpatient - ER        |                          |                        |                 |
| No Metabolic Monitoring (Gluc/                                    | (HbA1c) on Antipsych                             | otic                                             | +                                     | -Living Support/Reside | ential                   |                        |                 |
| No Metabolic Monitoring (LDL-<br>No Diabetes Screening (Gluc/H    | C) on Antipsychotic<br>bA1c) Schiz or Bipole     | r on Antipsychotic Adults                        | +                                     | -Other                 |                          |                        |                 |
| No Diabetes Monitoring (HbA10                                     | C and LDL-C) Diabetes                            | and Schiz Adults                                 | +                                     | -Outpatient - DD       |                          |                        |                 |
| No Diabetes Monitoring (HbA1c                                     | c) Diabetes                                      |                                                  | · · · · · · · · · · · · · · · · · · · | -Outpatient - MH       | *<br>•                   |                        |                 |

# 2. Select from AOT Status filter (detail)

| Characteristics as of 02/24/2020                                                                                                    |                |                             |                       |  |  |  |  |
|----------------------------------------------------------------------------------------------------|----------------|-----------------------------|-----------------------|--|--|--|--|
| Age Range                                                                                                    | То             | Gender 🛛                    | Managed Care          |  |  |  |  |
|                                                                                                    | Population     | <b>T</b>                    | MC Product Line       |  |  |  |  |
| High N                                                                                                    | eed Population | <b></b>                     | Medicaid Restrictions |  |  |  |  |
|                                                                                                    | AOT Status     | <b>T</b>                    | DSRIP PPS             |  |  |  |  |
| Alerts & Incidents<br>AOT-Active Court Order<br>AOT-Expired < 6 months                                                                    |                |                             |                       |  |  |  |  |
| AOT- Expired < 12 months           Quality Flag as of 11/01/201         AOT Active or expired within the last 3 years         Definitions |                |                             |                       |  |  |  |  |
|                                                                                                    | Not Health Hom | a Eprolled (updated weakly) | ,                     |  |  |  |  |

UADD Eprolled Not Lealth Lamo Eprolled (updated weekly)

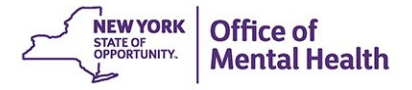

| No Diabetes Monitoring (HbA1c) Diabetes                                                                                                    | +-Outpatient - MH                                                                                                    |
|----------------------------------------------------------------------------------------------------|----------------------------------------------------------------------------------------------------|
| Medication & Diagnosis as of 11/01/2019 Past 1 Year V                                                                                                    | ervices by Any Provider as of 11/01/2019                                                                                                    |
| Prescriber Last Name Drug Name Active Drug                                                                                                    | Provider County V                                                                                                    |
| Psychotropic Drug Class* Non-Psychotropic Drug Class*                                                                                                    | Service Utilization Visits                                                                                                    |
| ADHD Med<br>Antidepressant<br>Antipsychotic<br>Antipsychotic - Long Acting Injectable •<br>Diagnosis<br>Diagnosis given 1+ • • • Primary Only • Primary/Secondary                                                                                                    | Service Setting: Service Detail: Selected  -Care Coordination -Foster Care -Inpatient - ER -Living Support/Residential -Other                                                                                                    |
| BH Diagnosis  -Any BH Diagnosis  -Any MH Diagnosis  -Anxiety Disorders -Bipolar and Related Disorders   Medical Diagnosis  -Certain conditions originating in the perin -Certain infectious and parasitic diseases -Congenital malformations, deformations -Diseases of the blood and blood-forming | -Outpatient<br>-Outpatient<br>-Outp |

- Search uses "OR" criteria within a list and "AND" criteria between lists.

- \*To select multiple options within a list, hold down "CTRL" while making additional selections.

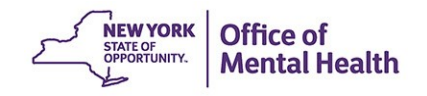

| Му                                                                        | QI Report     | Statewide Reports | Recipient Search      | Provider Search | Registrar 🗸 | Usage Reports · | Utilization Reports             | Му | CHOI     | S            |
|---------------------------------------------------------------------------|---------------|-------------------|-----------------------|-----------------|-------------|-----------------|---------------------------------|----|----------|--------------|
| < Modif                                                                   | ly Search     |                   |                       | 103 Recipier    | nts Found   |                 | O View: Standard                | •  | D<br>PDF | <b>Excel</b> |
|                                                                           | AOT Status    | A                 | OT-Active Court Order |                 |             | [               | Search results can              | T  |          |              |
| AND                                                                       | [Provider Spe | cific] Provider   | Main Street           | Clinic          |             |                 | be exported to<br>PDF or Excel. |    |          |              |
| Review recipients in results carefully before accessing Clinical Summary. |               |                   |                       |                 |             |                 |                                 |    |          |              |

| Name 🔺                       | Medicaid ID 🌲   | DOB 🍦                               | Gender                      |                              | Quality Flags                                                                                                    | Managed Care Plan 🛛 🔶  |   |
|------------------------------|-----------------|-------------------------------------|-----------------------------|------------------------------|----------------------------------------------------------------------------------------------------|------------------------|---|
| QUJSRVU SazTRQ<br>QaVUVFa    | WVEtODUp<br>MVa | MSynMCyn<br>OT2q                    | R6 LQ<br>NDU                | 2+ ER-E<br>QARR -            | 3H, 2+ ER-MH, 2+ Inpt-BH, 2+ Inpt-MH, 2AP, 4+ Inpt/ER-BH, 4+ Inpt/ER-MH, BH<br>DOH, POP High User, Readmit 30d - BH to BH, Readmit 30d - MH to MH                                                                        | Healthfirst PHSP, Inc. | • |
| QUNFVaVETm TqnHQQ<br>SQ      | WbMmMpa<br>mNrl | N8yoM8ynO<br>TYr                    | R6 LQ<br>NTQ                | 2+ ER-E<br>DOH, Cl<br>Readmi | 3H, 2+ ER-MH, 2+ Inpt-BH, 2+ Inpt-MH, 4+ Inpt/ER-BH, 4+ Inpt/ER-MH, BH QARR -<br>loz Candidate, HARP No Health Home, POP Cloz Candidate, POP High User,<br>it 30d - BH to BH, Readmit 30d - MH to MH                     | Healthfirst PHSP, Inc. |   |
| QUnTQUbESQ VEFIQQ            | VUInOD6m<br>Ma6 | Click on a<br>name to<br>Clinical S | recipie<br>review<br>ummary | nt<br>,                      | H, 2+ ER-MH, 2+ Inpt-BH, 2+ Inpt-MH, 4+ Inpt/ER-BH, 4+ Inpt/ER-MH, BH QARR -<br>oz Candidate, No HbA1c & LDL-C (DM & Schiz), No HbA1c-DM, POP Cloz Candidate,<br>jh User, Readmit 30d - BH to BH, Readmit 30d - MH to MH | MetroPlus Health Plan  |   |
| QVZFUbNBTay<br>TUbDSEFFTA    | WbemNDUr<br>Nre | MTElOCynO<br>T2q                    | TQ LQ<br>NDQ                |                              |                                                                                                    |                        |   |
| QaFEQUJIUq7BT6<br>TUzTVEFGQQ | VFapMp6qN<br>El | MSynNCyn<br>OTYt                    | TQ LQ<br>NTI                | 2+ Inpt                      | BH, 2+ Inpt-MH, Adher-AP, BH QARR - DOH                                                                                                    | WellCare of New York   |   |

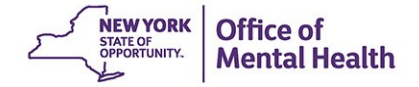

# Identify recipients enrolled in a specific Managed Care Plan

- 1. Go to "Recipient Search" screen
- 2. Select from Managed Care (MC) filter:
  - Click on name of MC Plan
- 3. Choose from additional filter options in Recipient Search screen, if desired
- 4. Consider expanding "Maximum number of rows to be displayed" if needed
- 5. Click Search

| My QI Report - St                                                                          | atewide Reports                                        | Recipient S               | Search Provider S                                                     | Search       | Registrar <del>-</del> | Usage Reports +                                                                                 | Utilization Reports | MyCHOIS       |
|--------------------------------------------------------------------------------------------|--------------------------------------------------------|---------------------------|-----------------------------------------------------------------------|--------------|------------------------|-------------------------------------------------------------------------------------------------|---------------------|---------------|
|                                                                                            |                                                        | K                         | Recip                                                                 | oient Se     | arch                   | Limit res                                                                                       | sults to 50 V       | Search Reset  |
| Recipient Identifiers                                                                      |                                                        |                           | 1. Click "Recip<br>Search" from                                       | pient<br>top |                        |                                                                                                 |                     |               |
| Medicaid ID                                                                                |                                                        | SSN                       | menu options                                                          | 5            | Name                   | Last Name                                                                                       | DOB                 |               |
| AB00000A                                                                                   |                                                        | 000-00-0000               |                                                                       |              |                        | 2. Select from<br>Managed Car                                                                   | e (MC)              | /YYYY         |
| Characteristics as of 02/2                                                                 | 24/2020                                                |                           |                                                                       |              |                        | filter                                                                                          |                     |               |
| Age Range Populatio<br>Populatio<br>High Need Populatio<br>AOT Statu<br>Alerts & Incident  | io Geno<br>n Geno<br>s S                               | ler v                     | Managed Care<br>MC Product Line<br>Medicaid Restrictions<br>DSRIP PPS |              | V<br>V<br>V            | Children's Waiver Stat<br>HARP Stat<br>HARP HCBS Assessme<br>Stat<br>HARP HCBS Assessme<br>Resu | tus                 | τ<br>τ<br>τ   |
| Quality Flag as of 11/01/2<br>HARP Enrolled - Not Health He<br>HARP-Enrolled - No Assessme | 2019<br>ome Enrolled - (updat<br>ent for HCBS - (updat | ted weekly)<br>ed weekly) | C Definitions                                                         | Servic       | es: Specific Prov      | ider as of 11/01/2019                                                                           |                     | Past 1 Year 🔻 |
| Antipsychotic Polypharmacy<br>Antipsychotic Two Plus<br>Antipsychotic Three Plus           | (2+ >90days) Children                                  | n                         |                                                                       |              | Region                 |                                                                                                 | County              | <b>T</b>      |

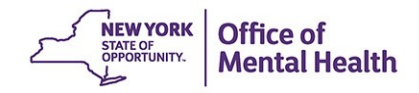

### 2. Select from Managed Care (MC) filter (detail)

| Managed Care          | Ŧ                                                                                                    | 1 | Children's W     |
|-----------------------|----------------------------------------------------------------------------------------------------|---|------------------|
| MC Product Line       | Any Managed Care                                                                                                    | 1 | ŀ                |
| Medicaid Restrictions | Affinity Health Plan<br>Amerigroup New York                                                                                                    |   | HARP HCBS        |
| DSRIP PPS             | Amida Care<br>CDPHP<br>CenterLight Healthcare                                                                                                    |   | HARP HCBS        |
|                       | Excellus BlueCross BlueShield<br>Fidelis Care New York                                                                                                    |   |                  |
| C Definitions         | HIP (EmblemHealth)<br>HealthNow New York Inc.<br>Healthfirst PHSP, Inc.<br>Hudson Health Plan<br>Independent Health's MediSource<br>MVP<br>MetroPlus Health Plan<br>Neighborhood Health Providers<br>Total Care<br>UnitedHealthcare Community Plan<br>VNSNY Choice Select Health | • | ider as of 11/01 |

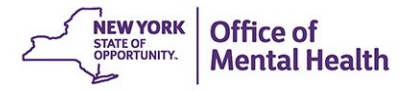

| Age Range     To     Gender     Managed Cal       Population     To     MC Product Lin       High Need Population     To     Medicaid Restriction       AOT Status     To     DSRIP PP                                                                                                    | MetroPluo Health Plan     Children's Waiver Status       Ne     T       HARP Status     T       HARP HCBS Assessment     T       Status     T                                                                                          |
|----------------------------------------------------------------------------------------------------|----------------------------------------------------------------------------------------------------|
| Alerts & Incidents                                                                                                    | 3. Choose from                                                                                                    |
| Quality Flag as of 02/01/2020       Definit         HARP Enrolled - Not Health Home Enrolled - (updated weekly)       Antipaychotic Polypharmacy (2+ >90days) Children         Antipaychotic Two Plus       Antipaychotic Three Plus         Antidepressant Two Plus - SC       Antidepressant Three Plus         Paychotropics Three Plus       Paychotropics Four Plus         Polypharmacy Summary       Discontinuation - Antidepressant <12 weeks (MDE)                                                                                                    | additional filter<br>options, if desired  Current Access  Current Access Service Utilization  Current Access Service Detail: Selected  Care Coordination  Foster Care Inpatient - ER Living Support/Residential  Other  Current Access |
| No Diabetes Monitoring (HbA1C and LDL-C) Diabetes and Schiz Adults Ne Diabetes Medication & Diagnosis as of 02/01/2020 Peor 1 Year Prescriber Last Name                                                                                                    | Cuttratient - MH     Services by Any Provider as of 02/01/2020     Provider                                                                                                    |
| Drug Name Active Drug                                                                                                    | Region V County V                                                                                                    |
| Psychotropic Drug Class*<br>ADHD Med<br>Antidepressant<br>Antipsychotic<br>Antipsychotic - Long Acting Injectab  Antiolesity Agents<br>Antiobesity Agents<br>Antiobesity Agents<br>Antidiabetic<br>Diagnosis<br>Diagnosis<br>Diagnosis<br>Diagnosis<br>Diagnosis<br>Antiolesity Agents<br>Antidiabetic<br>Diagnosis<br>Diagnosis<br>Diagnosis<br>Antiolesity Agents<br>Antidiabetic<br>Primary Only Primary/Secondary<br>Medical Diagnosis<br>-Any MH Diagnosis<br>-Anxiety Disorders<br>-Anxiety Disorders<br>-Anxiety Disorders<br>-Bipolar and Related Disorders | Service Utilization    Number of Vieits                                                                                                    |
| Recipient Related data is refreshed weekly and all other sections are refreshed monthly.     Search uses "OR" criteria within a list and "AND" criteria between lists                                                                                                    | Limit results to 50 V Scaroh Reset                                                                                                    |

- \*To select multiple options within a list, hold down "CTRL" while making additional selections.

| <b>≮</b> Modify   | y Search         |      |                 |                    |                | 138 Recipients Found                                                                                                    | rd 🔻            | DF         | <b>X</b><br>Excel |
|-------------------|------------------|------|-----------------|--------------------|----------------|----------------------------------------------------------------------------------------------------|-----------------|------------|-------------------|
|                   | Managed Care     | è    |                 | MetroPlus H        | lealth Plan    |                                                                                                    |                 |            |                   |
| AND               | Quality Flag     |      |                 | HARP Enrol         | led - Not Heal | th Home Enrolled - (updated weekly)                                                                                                    |                 |            |                   |
| AND               | [Provider Spec   | ific | ] Provider      |                    | Main S         | treet Clinic                                                                                                    |                 |            |                   |
| Review            | v recipients in  | res  | sults carefully | before access      | ing Clinical   | Summary. Maximun                                                                                                    | n Number of Row | rs Display | yed: 50           |
|                   | Name             |      | Medicaid ID 🔶   | DOB 🍦              | Gender 🔶       | Quality Flags                                                                                                    | Managed         | Care Plan  | \$                |
| QUnJTaa<br>Qq7SSV | a<br>'NUSUvF QQ  |      | VqEvN9ErN<br>VA | NCyrLpEvN<br>9I    | R6 LQ<br>NT2   | HARP No Assessment for HCBS, HARP No Health Home                                                                                                    | MetroPlus He    | alth Pla   | n                 |
| QUvDUb<br>TUFSQU  | IVN<br>JVDSUE Tm |      | Vb6mNT2s<br>NqY | OCyoM8ynO<br>Tap   | R6 LQ<br>M9Y   | HARP No Assessment for HCBS, HARP No Health Home                                                                                                    | MetroPlus He    | alth Pla   | n                 |
| QUvERV<br>SaVOTal | 'JTTqu<br>bGRVI  |      | WaeoN9EuO<br>FA | M8ynNCynO<br>TUv   | R6 LQ<br>N9A   | 2+ ER-BH, 2+ ER-MH, 2+ ER-Medical, 2+ Inpt-BH, 2+ Inpt-MH, 4+ Inpt/ER-BH, 4+ Inpt/ER-<br>MH, 4+ Inpt/ER-Med, BH QARR - DOH, Cloz Candidate, HARP No Assessment for HCBS,<br>HARP No Health Home, No HbA1c & LDL-C (DM & Schiz), POP Cloz Candidate, POP High<br>User, Readmit 30d - BH to BH, Readmit 30d - MH to MH | MetroPlus He    | ealth Pla  | n                 |
| QVNFTA            | REZOTAE TQ       |      | Wa6sNDEq<br>Nra | MTIIM9YIM<br>TasMm | R6 LQ<br>NTU   | HARP No Assessment for HCBS, HARP No Health Home                                                                                                    | MetroPlus He    | alth Pla   | n                 |
| QaFFW6            | 5 VqbMTEbBTQ     |      | VE6sMDatO<br>VI | NoyoMoynO<br>TYt   | TQ LQ<br>NTI   | 4PP(A), HARP No Health Home                                                                                                    | MetroPlus He    | alth Pla   | n                 |
| QaFSTa\<br>TA     | VT RbJFRERJR     | Q    | WbAmOTQu<br>MbE | NoyoMSynO<br>T6n   | TQ LQ<br>Mp6   | HARP No Assessment for HCBS, HARP No Health Home, No Gluc/HbA1c & LDL-C - AP, No Gluc/HbA1c - AP, No LDL-C - AP, No Outpt Medical                                                                                                    | MetroPlus He    | alth Pla   | n                 |

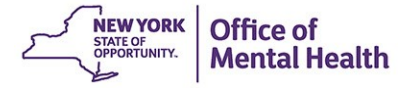

# Identify recipients based on HARP status

- 1. Go to "Recipient Search" screen
- 2. Select from HARP Status filter, for example:
  - Enrolled All (H1-H3)
- 3. Consider expanding "Maximum number of rows to be displayed" if needed
- 4. Click Search

| My QI Report - Statew                                                                  | vide Reports Recipient Search    | n Provider Search Registrar <del>-</del> | Usage Reports 🗸 🛛 Utiliz                                                                                     | ation Reports MyCHOIS    |
|----------------------------------------------------------------------------------------|----------------------------------|------------------------------------------|----------------------------------------------------------------------------------------------------|--------------------------|
|                                                                                        | 1. Click "Recipient              | <b>Recipient Search</b>                  | Limit results to                                                                                             | 50 <b>v</b> Search Reset |
| Recipient Identifiers                                                                  | Search" from top<br>menu options |                                          |                                                                                                    |                          |
| Medicaid ID<br>AB00000A                                                                | SSN<br>000-00-0000               | First Name                               | Last Name                                                                                                    | DOB<br>MM/DD/YYYY        |
| Characteristics as of 02/24/20                                                         | 20                               |                                          |                                                                                                    |                          |
| Age Range To<br>Population<br>High Need Population<br>AOT Status<br>Alerts & Incidents | Gender V<br>V<br>Medica          | Managed Care                             | Children's Waiver Status<br>HARP Status<br>HARP HCBS Assessment<br>Status<br>HARP HCBS Assessment<br>Results | ۲<br>۲<br>۲              |

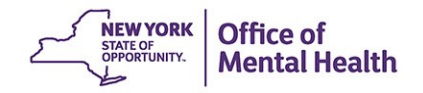

# 2. Select from HARP Status filter (detail)

#### Characteristics as of 02/24/2020

| Age Range To Population                                  | Gender                  | <b>T</b> | Managed Care          | ۲<br>۲                 | Children        | s Waiver Status<br>HARP Status                      | <b>T</b>                                                                                                    |
|----------------------------------------------------------|-------------------------|----------|-----------------------|------------------------|-----------------|-----------------------------------------------------|----------------------------------------------------------------------------------------------------|
| High Need Population<br>AOT Status<br>Alerts & Incidents |                         | <b>v</b> | Medicaid Restrictions | ۲<br>۲                 | HARP HC         | BS Assessment<br>Status<br>BS Assessment<br>Results | Eligible/Enrolled All (H1-H9)<br>HARP Enrolled (H1)<br>HARP Enrolled Tier 1 HCBS (H1 with H2)<br>HARP Enrolled Tier 2 HCBS (H1 with H3)<br>SNP HARP Eligible (H4)<br>SNP HARP Eligible Tier 1 HCBS (H4 with H5) |
| Quality Flag as of 11/01/201                             | 9                       |          | C Definitions         | Services: Specific Pro | vider as of 11, | /01/2019                                            | SNP HARP Eligible Tier 2 HCBS (H4 with H6)<br>Eligible Pending Enrollment (H9)<br>Not HARP Eligible (Current Medicaid Enrollees excluding H1-H                                                                  |
| HARP Enrolled - Not Health Home                          | e Enrolled - (updated v | weekly)  |                       | A                      |                 |                                                     |                                                                                                    |

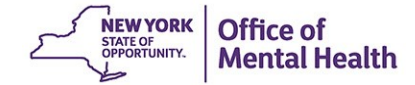

| Medication & Diagnosis as of 11/01/201                                                                                       | 9 Past 1 Year 🔻                                                                                                    | Services by Any Provider as of 11/01/2019                                                                                                    | Past 1 Year 🔻      |
|----------------------------------------------------------------------------------------------------|----------------------------------------------------------------------------------------------------|----------------------------------------------------------------------------------------------------|--------------------|
| Prescriber Last Name Drug Name                                                                                               | Active Drug                                                                                                    | Provider County                                                                                                    |                    |
| Psychotropic Drug Class*                                                                                                    | Non-Psychotropic Drug Class*                                                                                                    | Service Utilization Numb                                                                                                    | er of Visits       |
| ADHD Med<br>Antidepressant<br>Antipsychotic<br>Antipsychotic - Long Acting Injectable -<br>Diagnosis<br>Diagnosis given 1+ • | Analgesics and Anesthetics<br>Anti-Infective Agents<br>Anti-Obesity Agents<br>Antidiabetic                                                                                                    | Service Setting: Service Detail: Selected                                                                                                    |                    |
| BH Diagnosis<br>-Any BH Diagnosis<br>-Any MH Diagnosis<br>-Anxiety Disorders<br>-Bipolar and Related Disorders               | Medical Diagnosis  -Certain conditions originating in the perin  -Certain infectious and parasitic diseases  -Congenital malformations, deformations a  -Diseases of the blood and blood-forming a | Consider     expanding number     of recipient names     of recipient names     coutpatien     coutpatien | 4. Click<br>Search |

- Recipient Related data is refreshed weekly and all other sections are refreshed monthly.

- Search uses "OR" criteria within a list and "AND" criteria between lists.

- \*To select multiple options within a list, hold down "CTRL" while making additional selections.

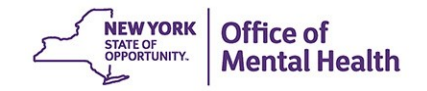

٧

Search

Reset

50

Limit results to

| ✓ Modify | / Search                     |                              | 612 | Recipients Found |          | O View: Standard                | PDF | <u>عد</u><br>Excel |
|----------|------------------------------|------------------------------|-----|------------------|----------|---------------------------------|-----|--------------------|
|          | HARP Status                  | Eligibe/Enrolled All (H1-H9) |     |                  | Se       | earch results can               |     |                    |
| AND      | [Provider Specific] Provider | MAIN STREET CLINIC           |     |                  | be<br>Pl | be exported to<br>PDF or Excel. |     |                    |

Review recipients in results carefully before accessing Clinical Summary.

| Name 🔺                            | Medicaid ID $\Rightarrow$ | DOB 🔶                 | Gender                               |                                                                                                    | Quality Flags                                                    | Managed Care Plan    🍦             |
|-----------------------------------|---------------------------|-----------------------|--------------------------------------|----------------------------------------------------------------------------------------------------|------------------------------------------------------------------|------------------------------------|
| QUFSTqu REVCUaE                   | WF2vNTYo<br>MrU           | NSynMoynO<br>TYs      | R6 LQ<br>NTM                         | HARPN                                                                                                    | Io Assessment for HCBS                                           | Healthfirst PHSP, Inc.             |
| QUJBTEzW SqFSSUvB<br>Qm           | UqioM9UqM<br>Ui           | OSyoNoynO<br>T6p      | R6 LQ<br>MpY                         | 2+ ER-BH, 2+ ER-Medical, HARP No Health Home, No MAT Utilization - OUD, No OUD MAT<br>Initiation - 30d Com |                                                                  | UnitedHealthcare<br>Community Plan |
| QUJEVVIJUaFISUq<br>TVVTVEFQSEE TA | VFAoODYpN<br>F6           | NCyoMoynO<br>T6a      | TQ LQ<br>MpU                         | Adher-A                                                                                                    | P, BH QARR - DOH, HARP No Assessment for HCBS                    | Healthfirst PHSP, Inc.             |
| QUJSQUrPV6 QVJBUaFU               | VVMuMplo<br>OE6           | Click on a<br>name to | lick on a recipient<br>ame to review |                                                                                                    | o Assessment for HCBS, HARP No Health Home                       | UnitedHealthcare<br>Community Plan |
| QUJSQUrPV6 TabTSUq                | UqEoODMt<br>Mq2           | T2 N9I 2+             |                                      | 2+ ER-N                                                                                                    | edical, 4PP(A), HARP No Assessment for HCBS, HARP No Health Home | Fidelis Care New York              |
| QUJSRVU<br>TUVSQqVERVM            | WbEmN96m<br>NVI           | MoynNSyn0<br>TUr      | R6 LQ<br>N9Q                         | HARP                                                                                                    | Io Assessment for HCBS, HARP No Health Home                      | Amerigroup New York                |

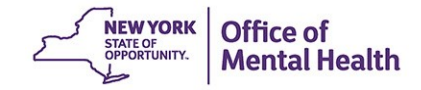

# Identify recipients with any ACT services

- 1. Go to "Recipient Search" screen
- 2. Locate the "Service Setting" filter box in the "Services by Any Provider" section
- 3. Expand the "Care Coordination" service setting by clicking the + sign
- 4. Click on "ACT MH Specialty"
- 5. Consider expanding "Maximum number of rows to be displayed" if needed
- 6. Click Search

| My QI Report - Statewide Reports                                                                                                    | Recipient Search                                                                                                    | Provider Search                                                                                                    | Registrar -                                                                                                    | Usage Reports -                         | Utilization Reports                | MyCHOIS          |
|----------------------------------------------------------------------------------------------------|----------------------------------------------------------------------------------------------------|----------------------------------------------------------------------------------------------------|----------------------------------------------------------------------------------------------------|-----------------------------------------|------------------------------------|------------------|
|                                                                                                    | K                                                                                                    | Recipient S                                                                                                    | earch                                                                                                    | Limit result                            | sto 50 🔻                           | Scoroh Reset     |
| Recipient Identifiers<br>Medicaid ID<br>AB00000A                                                                                                    | SSN 1. 0<br>000-00-0000 Sea                                                                                                    | Click "Recipient<br>rch" from top                                                                                                    | lame                                                                                                    | Last Name                               | DOB<br>MM/DD                       | DAMAA            |
| Characteristics as of 02/24/2020                                                                                                    | me                                                                                                    | nu options                                                                                                    |                                                                                                    |                                         |                                    |                  |
| Age Range To Gen                                                                                                    | der 💌 M                                                                                                    | anaged Care                                                                                                    |                                                                                                    | Children's Waiver Status<br>HABP Status |                                    | •                |
| High Need Population                                                                                                    | Medicaid                                                                                                    | Restrictions DSRIP PPS                                                                                                    | •<br>•                                                                                                    | HARP HCBS Assessment<br>Status          | t                                  | •                |
| Alerts & Incidents                                                                                                    |                                                                                                    |                                                                                                    |                                                                                                    | HARP HCBS Assessment<br>Results         | 8                                  | •                |
| Quality Flag ss of 11/01/2019                                                                                                    | , c                                                                                                    | Definitions Serv                                                                                                    | ices: Specific Prov                                                                                                    | vider as of 11/01/2019                  |                                    | Peot 1 Year 🖤    |
| HARP Enrolled - Not Health Home Enrolled - (upda<br>HARP-Enrolled - No Assessment for HCBS - (upda<br>Antipaychotic Polyoparmacy (2+ >0(daya) Childre                                                                                                    | ted weekly)<br>ted weekly)<br>o                                                                                                    | -                                                                                                    | Provider                                                                                                    |                                         |                                    |                  |
| Antipsychotic Two Plus<br>Antipsychotic Three Plus                                                                                                    | -                                                                                                    |                                                                                                    | Current Access                                                                                                    |                                         | County                             | • • •            |
| Antidepressant Two Plus - SC<br>Antidepressant Three Plus<br>Psychotropics Three Plus                                                                                                    |                                                                                                    |                                                                                                    | Service Utilization                                                                                                    |                                         | • Numb                             | er of Visits 🛛 🔻 |
| Psychotropics Four Plus<br>Polyphermacy Summary<br>Discontinuation - Antidepressant <12 weeks (MDE                                                                                                    |                                                                                                    | Ser                                                                                                    | vice Setting:                                                                                                    | Servic                                  | ce Detail: Selected                |                  |
| Adherence - Mood Stabilizer (Bipolar)<br>Adherence - Antipsychotic (Schiz)<br>Treatment Engagement - Summary<br>No Metabolic Monitoring (Gluc/HbA1c and LDL-C)<br>No Metabolic Monitoring (Gluc/HbA1c and LDL-C)<br>No Metabolic Monitoring (Gluc/HbA1c) on Antipsy<br>No Metabolic Monitoring (LDL-C) on Antipsychotic<br>No Diabetes Screening (Gluc/HbA1c) Schiz or Bip<br>No Diabetes Monitoring (Gluc/HbA1c) Schiz or Bip | on Antipsychotic (Child)<br>on Antipsychotic (All)<br>ychotic<br>olar c<br><b>2. Locate the</b>                                                            | Service                                                                                                    | -Outpatient - MH<br>-Outpatient - Medical<br>-Outpatient - Medical S<br>-Outpatient - SU<br>-Outpatient - Unspecifi<br>-Practitioner - BH<br>-State Paych Center Se | Specialty<br>ied                        |                                    |                  |
| Medication & Diagnosis as of 11/01/2019                                                                                                    | Setting filter l                                                                                                    | box in Serv                                                                                                    | ices by Any Provid                                                                                                    | ler as of 11/01/2019                    |                                    | Paot 1 Year 🔻    |
| Prescriber Last Name                                                                                                    | "Any Provide                                                                                                    | r" section                                                                                                    | Provider                                                                                                    |                                         |                                    |                  |
| Drug Name                                                                                                    | Ac                                                                                                    | tive Drug                                                                                                    | Region                                                                                                    |                                         | County                             | <b>T</b>         |
| ADHD Med Antidepressant                                                                                                    | Ion-Psychotropic Drug Class*<br>Analgesics and Anesthetics<br>Anti-Infective Agents                                                                        | Service Service Servic | Service Utilization                                                                                                    | Servic                                  | Numb     Numb     Detail: Selected | er of Visits 🛛 🔻 |
| Antipsychotic<br>Antipsychotic - Long Acting Injectab                                                                                                    | Anti-Obesity Agents<br>Antidiabetic                                                                                                    | ▼                                                                                                    | -Care Coordination<br>-Foster Care<br>-Inpatient - ER                                                                                                    | <b>^</b>                                |                                    |                  |
| Diagnosis<br>Diagnosis given 1+ 🔻 💿 Prime                                                                                                    | ary Only Orimary/Se                                                                                                    | econdary                                                                                                    | -Living Support/Reside<br>-Other<br>-Outpatient - DD                                                                                                    | ential                                  |                                    |                  |
| BH Diegnosis                                                                                                    | Aedical Diagnosis                                                                                                    |                                                                                                    | -Outpatient - MH<br>-Outpatient - Medical                                                                                                    |                                         |                                    |                  |
| Any BH Diagnosis    Any MH Diagnosis    Anxiety Disorders    Bipolar and Related Disorders                                                                                                    | <ul> <li>Certain conditions originat</li> <li>Certain infectious and para</li> <li>Congenital malformations,</li> <li>Diseases of the blood and</li> </ul> | ing in the peri                                                                                                    | -Outpatient - Medical S<br>-Outpatient - SU<br>-Outpatient - Unspecifi                                                                                              | Specialty                               |                                    |                  |

#### 3. Expand the Care Coordination Service Setting

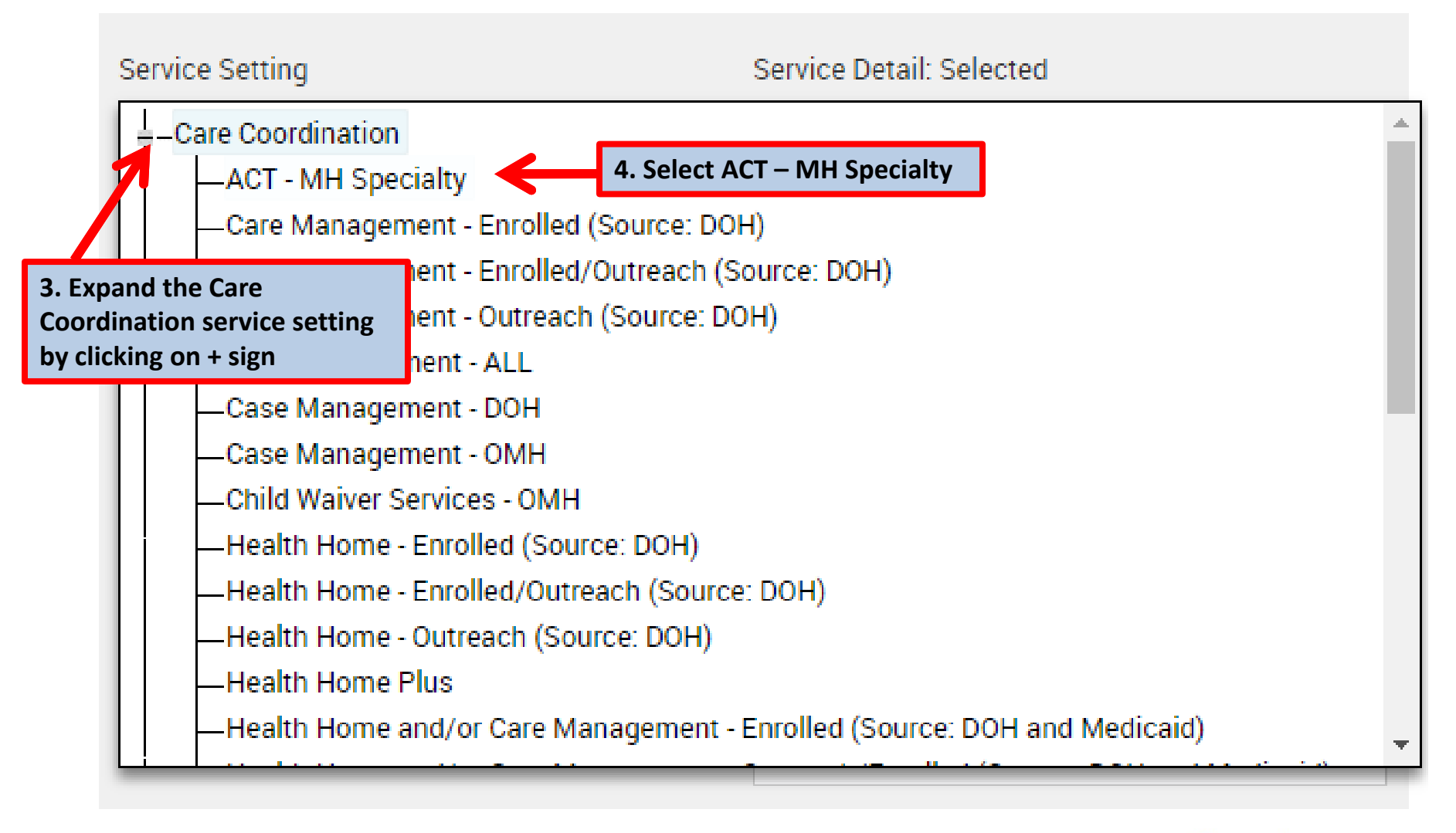

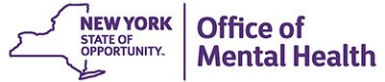

| Medication & Diagnosis as of 11/01/2019                                                                                                    | Past 1 Year 🔹                                                                                                    | Services by Any Provider as of 11/01,                                                   | /2019                  | Past 1 Year 🔹   |
|----------------------------------------------------------------------------------------------------|----------------------------------------------------------------------------------------------------|-----------------------------------------------------------------------------------------|------------------------|-----------------|
| Prescriber Last Name Drug Name                                                                                                    | Active Drug                                                                                                    | Provider Region                                                                         | ▼ County               |                 |
| Psychotropic Drug Class* Non-Psychotropic<br>ADHD Med Analgesics and A                                                                                  | c Drug Class*                                                                                                    | Service Utilization                                                                     | ▼ Nu                   | imber of Visits |
| Antidepressant<br>Antipsychotic<br>Antipsychotic - Long Acting Injectable -<br>Diagnosis                                                                | ents<br>ents                                                                                                    | Service Setting:  -Care Coordination  ACT - MH Specialty  Care Coordination Organizatio |                        | ty              |
| Diagnosis given 1+    Primary Only  BH Diagnosis  Medical Diagnosi                                                                                      | Primary/Secondary                                                                                                    | Care Management - Enrolled (S<br>Care Management - Enrolled/C<br>Car<br>Car<br>Car      |                        |                 |
| <ul> <li>Any BH Diagnosis</li> <li>Any MH Diagnosis</li> <li>Anxiety Disorders</li> <li>Bipolar and Related Disorders</li> <li>Diseases of t</li> </ul> | itions originating in the perin<br>tious and parasitic diseases<br>nalformations, deformations<br>the blood and blood-forming | -Cac expanding nur<br>-Cac of recipient na<br>-Chi<br>Hei<br>to be displayed            | nber<br>imes<br>d 6. C | lick Search     |

- Recipient Related data is refreshed weekly and all other sections are refreshed monthly.

- Search uses "OR" criteria within a list and "AND" criteria between lists.

- \*To select multiple options within a list, hold down "CTRL" while making additional selections.

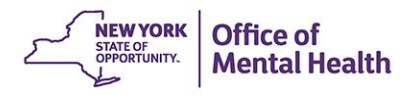

v

Search

Reset

50

Limit results to

| ✓ Modify Search                                        |                 |                  |                                                                                                    |                                                                                                    | Recipi                   | ients Fo               | ound               |                         |                                    | O View: Standar | d v            | DF       | IN Excel |
|--------------------------------------------------------|-----------------|------------------|----------------------------------------------------------------------------------------------------|----------------------------------------------------------------------------------------------------|--------------------------|------------------------|--------------------|-------------------------|------------------------------------|-----------------|----------------|----------|----------|
| [Provider Specific] Provider Main                      |                 |                  |                                                                                                    | reet Clinic                                                                                                    |                          |                        | Search results can |                         |                                    |                 |                |          |          |
| AND [Any Provider] Service Setting: ACT - MH Specialty |                 |                  | ecialty                                                                                                    | be exported t                                                                                                    |                          | ted to                 |                    |                         |                                    |                 |                |          |          |
| Review recipients in re                                | sults carefully | before access    | ing Clinical                                                                                                    | Summary.                                                                                                    |                          |                        |                    |                         |                                    | PDF or E        | xcei           | J        |          |
|                                                        |                 |                  |                                                                                                    |                                                                                                    |                          |                        |                    |                         |                                    | Maximum         | Number of Rows | Display  | ed: 50   |
| Name 🔺                                                 | Medicaid ID     | DOB 🍦            | Gender 🍦                                                                                                    |                                                                                                    |                          |                        | Quality F          | Flags                   |                                    | Å               | Managed Ca     | are Plan | Å.       |
| QUNFVaVETm TqnHQQ<br>SQ                                | WbMmMpa<br>mNrl | N8yoM8ynO<br>TYr | ynO R6 LQ<br>NTQ 2+ ER-BH, 2+ ER-MH, 2+ Inpt-BH, 2+ Inpt-MH, 4+ Inpt/ER-BH, 4+ Inpt/ER-MH, BH QA<br>DOH, Cloz Candidate, HARP No Health Home, POP Cloz Candidate, POP High User,<br>Readmit 30d - BH to BH, Readmit 30d - MH to MH |                                                                                                    | l, BH QARR -<br>Ih User, | Healthfirst PHSP, Inc. |                    | Â                       |                                    |                 |                |          |          |
| QUnMRVbORQ<br>SqVOVrbO                                 | UauoNTam<br>NqM | N8yoMoynO<br>T6s | TQ LQ<br>MpM                                                                                                    | 2+ ER-Medical, 2+ Inpt-BH, 2+ Inpt-MH, 4+ Inpt/ER-Med, BH QARR - DOH, HARP No<br>Assessment for HCBS, HARP No Health Home, No SUD Tx Engage, No SUD Tx Initiation |                          |                        |                    | ARP No<br>Tx Initiation | UnitedHealthcare<br>Community Plan |                 |                |          |          |
| QUvERVJTTqu WaeoN9                                     |                 | cipient          | 2+ ER-BH, 2+ ER-MH, 2+ ER-Medical, 2+ Inpt-BH, 2+ Inpt-MH, 4+ Inpt/ER-BH, 4+ Inpt/ER-<br>MH, 4+ Inpt/ER-Med, BH QARR - DOH, Cloz Candidate, HARP No Assessment for HCBS,                                                           |                                                                                                    |                          | MetroPlus Health Plan  |                    | n                       |                                    |                 |                |          |          |

| SaVOTabGRVI                   | DTabGRVI FA name to review<br>Clinical Summary |                       |              | HARP No Health Home, No HbA1c & LDL-C (DM & Schiz), POP Cloz Candidate, POP High<br>User, Readmit 30d - BH to BH, Readmit 30d - MH to MH | Metror las ricultin fun |
|-------------------------------|------------------------------------------------|-----------------------|--------------|----------------------------------------------------------------------------------------------------|-------------------------|
| QVFVSUvP TUVMVab0             | WVMoM<br>nNUQ                                  | DQ MTIIMT2IM<br>TavMA | TQ LQ<br>M96 | 2+ ER-BH, Adher-AP, No Gluc/HbA1c & LDL-C - AP, No LDL-C - AP, No Outpt Medical, No SUD ER f/u 30d, No SUD ER f/u 7d                     |                         |
| QVJOTqnE SazO UFYmNDAv<br>MaY |                                                | Av MoynNCynO<br>T6v   | TQ LQ<br>MpA | BH QARR - DOH, HARP No Assessment for HCBS, HARP No Health Home, No SUD Tx<br>Engage                                                     | Healthfirst PHSP, Inc.  |

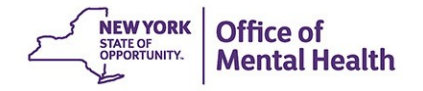

# Identify recipients with any Health Home or Care Management Enrollment or Outreach

- 1. Go to "Recipient Search" screen
- 2. Locate the "Service Setting" filter box in the "Services by Any Provider" section
- 3. Expand the "Care Coordination" service setting by clicking the + sign
- 4. Click on "Health Home" or "Care Management" "Enrolled" or "Outreach"
- 5. Consider expanding "Maximum number of rows to be displayed" if needed
- 6. Click Search

| My QI Report - Statewide Reports                                                                         | Report - Statewide Reports Recipient Search Provider Sea |                  | Registrar -                                | Usage Reports -          | Utilization Reports | MyCHOIS          |
|----------------------------------------------------------------------------------------------------|----------------------------------------------------------|------------------|--------------------------------------------|--------------------------|---------------------|------------------|
|                                                                                                    | K                                                        | Recipient        | Search                                     | Limit result             | s to 50 🔻           | Scaroh Reset     |
| Recipient Identifiers                                                                                    |                                                          |                  | 1                                          |                          |                     |                  |
| Medicaid ID S                                                                                            | I. Clic                                                  | ck "Recipient    | st Name                                    | Last Name                | DOB                 |                  |
| AB00000A                                                                                                 | Searc                                                    | h" from top      |                                            |                          | MM/DD               | ······           |
| Characteristics ee of 02/24/2020                                                                         | menu                                                     | options          |                                            |                          |                     |                  |
| Age Range To Gender                                                                                      | T Ma                                                     | naged Care       | -<br>-                                     | Children's Waiver Status | 2                   | •                |
| Population                                                                                               | WC F                                                     | Product Line     | •                                          | HARP Status              | 8                   | •                |
| High Need Population                                                                                     | Medicaid I                                               | Restrictions     | <b>T</b>                                   | HARP HCBS Assessment     | t                   | •                |
| AOT Status                                                                                               | •                                                        | DSRIP PPS        | •                                          | Status                   |                     |                  |
| Alerts & Incidents                                                                                       | •                                                        |                  |                                            | Results                  | 3                   | Ŧ                |
| Quality Flag as of 11/01/2019                                                                            | C                                                        | Definitions Ser  | rvices: Specific Prov                      | vider as of 11/01/2019   |                     | Paot 1 Year 🔻    |
| HARP Enrolled - Not Health Home Enrolled - (updated                                                      | weekly)                                                  | <u> </u>         | Provider                                   |                          |                     |                  |
| Antipsychotic Polypharmacy (2+ >90daya) Children                                                         | weekiy)                                                  |                  | Region                                     |                          | County              | •                |
| Antipsychotic Two Plus<br>Antipsychotic Three Plus                                                       |                                                          |                  | Current Access                             |                          |                     | •                |
| Antidepressant Two Plus - SC<br>Antidepressant Three Plus                                                |                                                          |                  | Consistent Unification of                  |                          |                     |                  |
| Psychotropics Three Plus<br>Psychotropics Four Plus                                                      |                                                          |                  | Service Utilization                        |                          | ¥ Numbe             | Prof Visits      |
| Polypharmacy Summary                                                                                     |                                                          | Se               | ervice Setting:                            | Servio                   | ce Detail: Selected |                  |
| Adherence - Mood Stabilizer (Bipolar)                                                                    |                                                          |                  | -Outpatient - MH                           | <b>^</b>                 |                     |                  |
| Adherence - Antipsychotic (Schiz)<br>Treatment Engagement - Summary                                      |                                                          |                  | -Outpatient - Medical                      | Specialty                |                     |                  |
| No Metabolic Monitoring (Gluc/HbA1c and LDL-C) on /                                                      | Antipsychotic (Child)                                    |                  | -Outpatient - SU                           |                          |                     |                  |
| No Metabolic Monitoring (Gluc/HbA1c) and LDL-C) on<br>No Metabolic Monitoring (Gluc/HbA1c) on Antipsycho | Antipsychotic (All)                                      |                  | -Outpatient - Unspecifi                    | ied                      |                     | _                |
| No Metabolic Monitoring (LDL-C) on Antipsychotic                                                         | 2. Locate the S                                          | Service          | -Practitioner - BH                         | *                        |                     |                  |
| No Diabetes Screening (Gluc/HbA1c) Schiz or Bipolar                                                      |                                                          |                  | <ul> <li>State Paych Center Set</li> </ul> | ervices (Soi             |                     |                  |
| Medication & Diagnosis on of 11/01/2010                                                                  | Setting filter b                                         | ox in            | vices by Any Provid                        | ler es ef 11/01/2010     |                     | Devel Year       |
| medication a biagnosis as of 1767/2015                                                                   | "Any Provider                                            | " section        | vices by Any Provid                        | 201800111/01/2019        |                     | Paori Tear       |
| Prescriber Last Name                                                                                     |                                                          |                  | Provider                                   |                          |                     |                  |
| Drug Name                                                                                                | Act                                                      | ive Drug         | Region                                     |                          | County              | •                |
| Psychotropic Drug Class* Non-                                                                            | Psychotropic Drug Class*                                 | Z                | Service Utilization                        |                          | • Numbe             | er of Visits 🛛 🔻 |
| ADHD Med Anal                                                                                            | Igesics and Anesthetics                                  | Se               | ervice Setting:                            | Servio                   | ce Detail: Selected |                  |
| Antipsychotic Anti                                                                                       | -Obesity Agents                                          |                  | -Care Coordination                         | <b>^</b>                 |                     |                  |
| Antipsychotic - Long Acting Injectab Antio                                                               | diabetic                                                 | <u> </u>         | Foster Care                                |                          |                     | _                |
| Discocia                                                                                                 |                                                          | · · · · ·        | -Inpatient - ER                            |                          |                     | _                |
|                                                                                                    |                                                          |                  | -Living Support/Reside                     | ential                   |                     | _                |
| Diagnosis given 1+ V  Primary 0                                                                          | Only OPrimary/Se                                         | condary          | -Other                                     |                          |                     |                  |
| BH Diagnosis Medi                                                                                        | ical Diagnosis                                           |                  | -Outpatient - MH                           |                          |                     |                  |
| +−Any BH Diagnosis                                                                                       | Certain conditions originati                             | ng in the peri 🔺 | -Outpatient - Medical                      | Specialty                |                     |                  |
| Any MH Diagnosis                                                                                         | Certain infectious and para                              | sitic diseases   | -Outpatient - Medical S                    | speciality               |                     |                  |
| Anxiety Disorders                                                                                        | Congenital malformations,                                | deformations     | -Outpatient - Unspecifi                    | ied 👻                    |                     |                  |
| +-Bipolar and Related Disorders                                                                          | Diseases of the blood and t                              | blood-forminc    |                                            | •                        |                     |                  |

#### 3. Expand the Care Coordination Service Setting

|                               | Services by Any Provider as of 11/01/2019                                                                              | Past 1 Year 🛛 🔻 |  |  |  |  |  |  |
|-------------------------------|----------------------------------------------------------------------------------------------------|-----------------|--|--|--|--|--|--|
| 3. Expa<br>Coordi<br>by clicl | Provider Region County Service Utilization Number of V                                                                 | v<br>/isits     |  |  |  |  |  |  |
|                               | Service Setting: Service Detail: Selected                                                                              | A               |  |  |  |  |  |  |
|                               | ACT - MH Specialty<br>Care Coordination Organization (DD Health Home)<br>Care Management - Enrolled (Source: DOH)      |                 |  |  |  |  |  |  |
|                               | Care Management - Enrolled/Outreach (Source: DOH)<br>Care Management - Outreach (Source: DOH)<br>Case Management - ALL |                 |  |  |  |  |  |  |
|                               | Case Management - DOH<br>Case Management - OMH<br>Child Waiver Services - OMH                                          |                 |  |  |  |  |  |  |
|                               | Health Home - Enrolled (Source: DOH)<br>Health Home - Enrolled/Outreach (Source: DOH)                                  | -               |  |  |  |  |  |  |

| Medication & Diagnosis as of 10/01/201                                                                                                    | 19 Past 1 Year 🔻                                                                                                    | Services by Any Provider as of 10/0                                                                                                    | 01/2019 Past 1 Year 🔻                     |
|----------------------------------------------------------------------------------------------------|----------------------------------------------------------------------------------------------------|----------------------------------------------------------------------------------------------------|-------------------------------------------|
| Prescriber Last Name Drug Name Psychotropic Drug Class*                                                                                                    | Active Drug Non-Psychotropic Drug Class*                                                                                                    | Provider<br>Region<br>Service Utilization                                                                                                    | County     Visits                         |
| ADHD Med<br>Antidepressant<br>Antipsychotic<br>Antipsychotic - Long Acting Injectable<br>Diagnosis<br>Diagnosis given                                                             | Analgesics and Anesthetics<br>Anti-Infective Agents<br>Anti-Obesity Agents<br>Antidiabetic                                                                                                    | Service Setting:<br>-Care Coordination<br>-ACT - MH Specialty<br>-Care Coordination Organization<br>-Care Management - Enrolled (S<br>-Care Management - Enrolled/C<br>-Care Management - Outreach ( | Service Detail: Selected                  |
| BH Diagnosis<br>-Any BH Diagnosis<br>-Any MH Diagnosis<br>-Anxiety Disorders<br>-Bipolar and Related Disorders                                                                    | Medical Diagnosis  -Certain conditions originating in the perin  -Certain infectious and parasitic diseases  -Congenital malformations, deformations a  -Diseases of the blood and blood-forming a  5 | Case Management - ALL<br>Case Management - DOH<br>Case Management - OMH<br>Child Waiver Services - OMH<br>Health Home - Enrolled (Source<br>Health Home - Enrolled (Outrea<br>Consider               | • 6. Click Search                         |
| <ul> <li>Recipient Related data is refreshed weekly a</li> <li>Search uses "OR" criteria within a list and "A</li> <li>*To select multiple options within a list, hold</li> </ul> | and all other sections are refreshed monthly.<br>AND" criteria between lists.<br>d down "CTRL" while making additional selections                                                                     | f recipient names<br>be displayed                                                                                                    | Limit results to 50 <b>v</b> Search Reset |

\_

| ≮ Modify Search                                                   |                              |                        |                  |                 | 3,642 Recipients Found                                                                                                    | O View. Standard                      | D V DF Excel           |
|-------------------------------------------------------------------|------------------------------|------------------------|------------------|-----------------|----------------------------------------------------------------------------------------------------|---------------------------------------|------------------------|
| [Provide                                                          | er Specific                  | Provider               |                  | Main S          | treet Clinic                                                                                                    | Search results car                    | 1                      |
| AND [Any Pro                                                      | ovider] Ser                  | vice Setting:          | Health Hom       | e - Enrolled/Ou | treach (Source: DOH)                                                                                                    | be exported to                        |                        |
| Review recipier                                                   | Number of Rows Displayed: 50 |                        |                  |                 |                                                                                                    |                                       |                        |
| Name                                                              |                              | Medicaid ID 🔶          | DOB 🍦            | Gender 🌲        | Quality Flags                                                                                                    | Å                                     | Managed Care Plan 🛛 🍦  |
| QUFSTqu REVCUa                                                    | яE                           | WF2vNTYo<br>MrU        | NSynMoynO<br>TYs | R6 LQ<br>NTM    | HARP No Assessment for HCBS                                                                                                    |                                       | Healthfirst PHSP, Inc. |
| QUJEVUnBWab0<br>SqbNQaVSTFa                                       |                              | UqIsNDMoN<br>a6        | M8yrLpImM<br>DQ  | R6 LQ<br>MTU    | 2+ ER-BH, 2+ ER-MH                                                                                                    |                                       | Fidelis Care New York  |
| QUJEVVIjUaFISUo<br>TVVTVEFQSEE TA                                 | 9<br>V                       | VFAoODYpN<br>F6        | NCyoMoynO<br>T6a | TQ LQ<br>MpU    | Adher-AP, BH QARR - DOH, HARP No Assessment for HCBS                                                                           |                                       | Healthfirst PHSP, Inc. |
| QUJPVVNFVFRB<br>TUFJUqE MUQ Click on a recipier<br>name to review |                              | cipient<br>iew<br>mary |                  |                 | Fidelis Care New York                                                                                                    |                                       |                        |
| QUJSRVU<br>SEVSTaFOREV0<br>SUVESVJB                               |                              | UVMqMpAr<br>MEE        | MoyoNCynO<br>T6r | R6 LQ<br>MpQ    | 2+ ER-Medical, No Outpt Medical                                                                                                |                                       | Amerigroup New York    |
| QUJSRVU SazTRO<br>QaVUVFa                                         | 2                            | WVEtODUp<br>MVa        | MSynMCyn<br>OT2q | R6 LQ<br>NDU    | 2+ ER-BH, 2+ ER-MH, 2+ Inpt-BH, 2+ Inpt-MH, 2AP, 4+ Inpt/ER-BH<br>QARR - DOH, POP High User, Readmit 30d - BH to BH, Readmit 3 | H, 4+ Inpt/ER-MH, BH<br>0d - MH to MH | Healthfirst PHSP, Inc. |

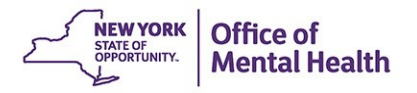

# Identify recipients taking psychotropic or non-psychotropic medication

From "Recipient Search" screen

- 1. Locate "Medication & Diagnosis" section
- Type specific "Drug Name" in text box or select from "Psychotropic Drug Class" or "Non-Psychotropic Drug Class"
- 3. Consider expanding "Maximum number of rows to be displayed" if needed
- 4. Click Search

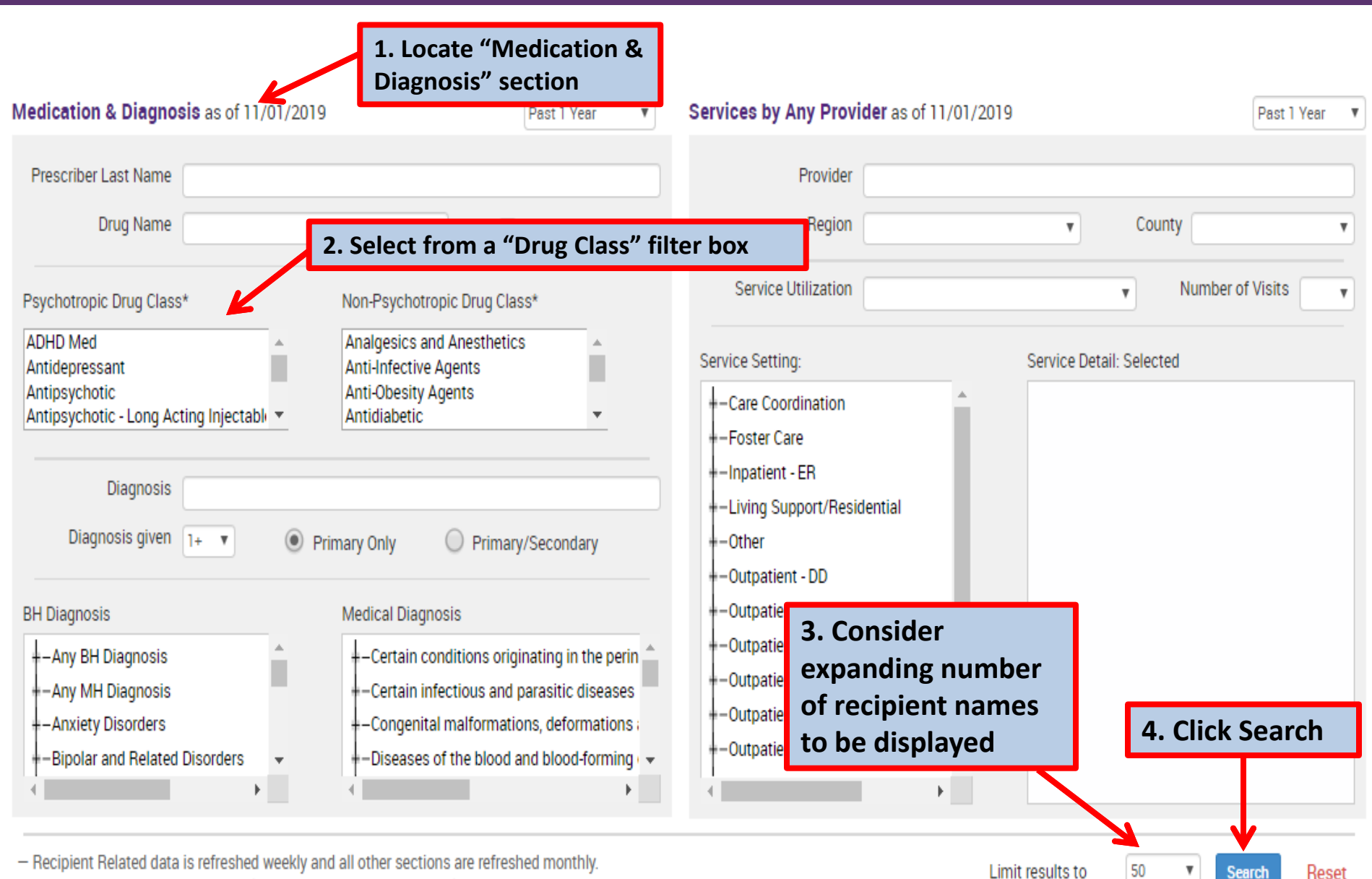

- Search uses "OR" criteria within a list and "AND" criteria between lists.

- \*To select multiple options within a list, hold down "CTRL" while making additional selections.

# Example search containing data with special protection: Alcohol Related Disorders

From "Recipient Search" screen:

- 1. Locate the "BH Diagnosis" box in the "Medication & Diagnosis" section
- 2. Expand the category "Substance-Related and Addictive Disorders" by clicking the + sign and select the subcategory "Alcohol related disorders"
- 3. Click Search
- 4. Search results page will provide:
  - # Total recipients matching search criteria
  - # Recipients excluded from search results (consent required)
  - # Recipients included in search results
| Medication & Diagnosis as of 11/01/2019                                                                                                    | Past 1 Year 🔻                                                                                                    | Services by Any Provider as of 11/0                                                                                  | Past 1 Year 🔻                      |
|----------------------------------------------------------------------------------------------------|----------------------------------------------------------------------------------------------------|----------------------------------------------------------------------------------------------------|------------------------------------|
| Prescriber Last Name Drug Name                                                                                                    | Active Drug                                                                                                    | Provider Region                                                                                                    | County                             |
| Psychotropic Drug Class*                                                                                                    | Non-Psychotropic Drug Class*                                                                                                    | Service Utilization                                                                                                  | Number of Visits                   |
| ADHD Med<br>Antidepressant<br>Antipsychotic<br>Antipsyc<br><b>1. Locate the</b><br><b>"BH Diagnosis"</b><br><b>filter box</b><br>Diagnosis given 1+ • • • • | Analgesics and Anesthetics<br>Anti-Infective Agents<br>Anti-Obesity Agents<br>Antidiabetic<br>rimary Only<br>Primary<br>Primary                                                                                                    | Service Setting:<br>-Care Coordination<br>-Foster Care<br>-Inpatient - FR<br>Substance-<br>I Addictive<br>category D | Service Detail: Selected           |
| BH Diagnosis                                                                                                    | Medical Diagnosis<br>ions origi<br>and select "<br>related disco<br>ions origi<br>ions origi<br>and select "<br>related disco<br>ions origi<br>ions origi<br>ions origi<br>ions origi<br>and select "<br>related disco<br>ions origi<br>ions origi<br>and select "<br>related disco<br>ions origi<br>and select "<br>related disco<br>ions origi<br>and select "<br>related disco<br>ions origi<br>and select "<br>related disco<br>ions origi<br>and select "<br>related disco<br>iformations, deformations ;<br>e blood and blood-forming ~<br>ponly) | Alcohol IH<br>edical<br>-Outpatient - Medical Specialty<br>-Outpatient - SU<br>-Outpatient - Unspecified             | 3. Click Search                    |
| Hallucinogen related disorders                                                                                                    | sts.                                                                                                    |                                                                                                    | Limit results to 50 V Search Reset |

| My QI Report <del>-</del> | Statewide Rep   | oorts Rec          | cipient Sear  | ch Provider Search                                                                                                    | Registrar <del>-</del>                                                                                                    | Usage Reports     | s - Utilization Repor  | rts                       |
|---------------------------|-----------------|--------------------|---------------|----------------------------------------------------------------------------------------------------|----------------------------------------------------------------------------------------------------|-------------------|------------------------|---------------------------|
| K Modify Search           |                 |                    |               | 4,123 Recipien                                                                                                    | ts Found                                                                                                    |                   | O View: Standard       | ▼ 🔂 🗷<br>PDF Excel        |
| BH Diagnosis              |                 | Alcohol rela       | ted disorders |                                                                                                    |                                                                                                    |                   |                        |                           |
| AND [Provider Specific    | ] Provider      | MAIN STREE         | ET CLINIC     |                                                                                                    |                                                                                                    |                   |                        |                           |
| 2 Recipients included     | in search resu  | lts (Note: This    | search incl   | udes data with special prot                                                                                                    | tection; i.e. HIV, St                                                                                                    | ubstance use or F | amily Planning)        |                           |
| 4,121 Recipients exclu    | uded from sea   | rch results (co    | nsent requi   | red)                                                                                                    |                                                                                                    |                   |                        |                           |
|                           |                 |                    |               |                                                                                                    |                                                                                                    |                   | Maximum Num            | ber of Rows Displayed: 50 |
| Name                      | Medicaid ID     | DOB 🔶              | Gender        | Qu                                                                                                    | uality Flags                                                                                                    | Å                 | Managed Care Plan 🔶    | Current PHI Access        |
| RbVFTbRFUm SbVMSUy<br>Tm  | UrEqOTMn<br>MFa | MTElM9alM<br>TasMm | TQ LQ<br>NTY  | 2+ ER-Medical, No OUD MAT I                                                                                                    | -Medical, No OUD MAT Initiation - 30d, No Rehab f/u 14d                                                                                                    |                   | MetroPlus Health Plan  | PSYCKES Consent           |
| SqVMTFa TUFVUaVFT6        | TUEtMTImO<br>EQ | NCyoNCynO<br>TYt   | R6 LQ<br>NTI  | 2+ ER-BH, 2+ ER-Medical, 2+ I<br>BH, 4+ Inpt/ER-Med, BH QARF<br>No Rehab f/u 14d, No SUD ER<br>Tx Engage, No SUD Tx Initiatio<br>Readmit 30d - Medical to All C | R-BH, 2+ ER-Medical, 2+ Inpt-BH, 2+ Inpt-Medical, 4+ Inpt/ER-<br>4+ Inpt/ER-Med, BH QARR - DOH, No OUD MAT Initiation - 30d,<br>Wehab f/u 14d, No SUD ER f/u 30d, No SUD ER f/u 7d, No SUD<br>ngage, No SUD Tx Initiation, Readmit 30d - BH to All Cause,<br>dmit 30d - Medical to All Cause |                   | Healthfirst PHSP, Inc. | PSYCKES Consent           |

# Streamlined Consent in Recipient Search

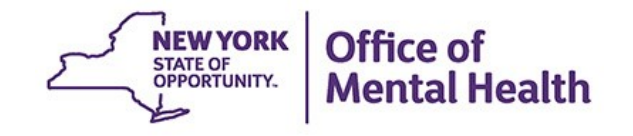

## **Recipient Search: Streamlined Consent**

| My QI Report - Statewide Reports                                                                                                    | Recipient Search                                                                                          | Provider Search                               | Registrar -                                                                                                    | Usage Reports -                                                                                        | Utilization Reports       |
|----------------------------------------------------------------------------------------------------|----------------------------------------------------------------------------------------------------|-----------------------------------------------|----------------------------------------------------------------------------------------------------|----------------------------------------------------------------------------------------------------|---------------------------|
|                                                                                                    |                                                                                                    | Recipient S                                   | Search                                                                                                    | Limit resu                                                                                             | ults to 50 V Search Reset |
| Recipient Identifiers Medicaid ID AB00000A                                                                                                    | SSN<br>000-00-0000                                                                                        |                                               | Search ir<br>irst Name                                                                                                    | n:   Full Database  Last Name                                                                          | MAIN STREET CLINIC        |
| Characteristics as of 02/24/2020         Age Range       To         Population         High Need Population         AOT Status         Alerts & Incidents                                                                                                    | r v Mar<br>V MC Pr<br>V Medicaid R                                                                        | naged Care roduct Line lestrictions DSRIP PPS | ۲<br>۲<br>۲<br>۲                                                                                                    | Children's Waiver Statu<br>HARP Statu<br>HARP HCBS Assessmen<br>Statu<br>HARP HCBS Assessmen<br>Result | IS T                      |
| Quality Flag as of 02/01/2020<br>HARP Enrolled - Not Health Home Enrolled - (updated<br>Antipsychotic Polypharmacy (2+ >90days) Children<br>Antipsychotic Two Plus<br>Antipsychotic Three Plus<br>Antidepressant Two Plus - SC<br>Antidepressant Three Plus<br>Psychotropics Three Plus<br>Psychotropics Four Plus<br>Polypharmacy Summary<br>Discontinuation - Antidepressant <12 weeks (MDE)<br>Adherence - Mood Stabilizer (Bipolar)<br>Adherence - Antipsychotic (Schz)<br>Treatment Engagement - Summary<br>No Metabolic Monitoring (Gluc/HbA1c and LDL-C) or<br>No Diabetes Monitoring (HbA1c and LDL-C) or<br>No Diabetes Screening (Gluc/HbA1c) Schz or Bipolar<br>No Diabetes Monitoring (HbA1c) Diabetes<br>BH QARR - 2018 Quality Incentive Subset Summary<br>No Outpatient Medical Visit >1 Yr | d weekly)<br>h Antipsychotic (All)<br>h Antipsychotic (Child)<br>s and Schiz<br>r on Antipsychotic Adults | Definitions Ser                               | Provides: Specific Prov<br>Provider<br>Region<br>Current Access<br>Service Utilization<br>ervice Setting:<br>Care Coordination<br>Outpatient - MH<br>Outpatient - MH<br>Outpatient - SU<br>Outpatient - Unspecifie | ider as of 02/01/2020 MAIN STREET CLINIC Serv pecialty ed                                              | Past 1 Year               |

Past 1 Year

v

## **Recipient Search: Individual Search**

### Search for client: Enter recipient identifier(s) and click "search"

- Medicaid ID
- Social Security Number (SSN)
- First name (at least first 2 characters)
- Last Name (full last name required)
- Date Of Birth (DOB)

| NEW YORK<br>STATE OF<br>OPPORTUNITY. | Office of<br>Mental Health | SYCKES           |                 |                        | De-identi                  | fy Settings -       | Log Off      |
|--------------------------------------|----------------------------|------------------|-----------------|------------------------|----------------------------|---------------------|--------------|
| My QI Report                         | Statewide Reports          | Recipient Search | Provider Search | Registrar <del>-</del> | Usage Reports <del>-</del> | Utilization Reports |              |
|                                      |                            |                  | Recipient       | Search                 |                            | Limit results to 50 | Search Reset |
| Recipient Identifie                  | irs                        |                  |                 | Search in: (           | 🖲 Full Database 🔵 :        | MAIN STREET CLINIC  |              |
| Medicaid ID                          |                            | SSN              | F               | irst Name              | Last Name                  | DOB                 |              |
| ABCD1234                             |                            |                  |                 |                        |                            | MM/DD/              | γγγγ         |

## **Confirm Correct Match, Select "Enable Access"**

| My QI Report                                                              | Statewide Reports | Recipient Search | Provider Search | Registrar <del>-</del> | Usage Reports 🗸 | Utilization Reports |    |              |  |
|---------------------------------------------------------------------------|-------------------|------------------|-----------------|------------------------|-----------------|---------------------|----|--------------|--|
| Modify Search                                                             |                   |                  | 1 Recipients    | Found                  |                 |                     | DF | <b>Excel</b> |  |
| Medicaid ID                                                               | ABC               | CD1234           |                 |                        |                 |                     |    |              |  |
| Review recipients in results carefully before accessing Clinical Summary. |                   |                  |                 |                        |                 |                     |    |              |  |

Maximum Number of Rows Displayed: 50

| Name<br>(Gender - Age)<br>Medicaid ID | DOB        | Address                             | Quality Flags | Managed Care Plan     | Current PHI Access |               |  |
|---------------------------------------|------------|-------------------------------------|---------------|-----------------------|--------------------|---------------|--|
| DOE JANE<br>F - 49<br>ABCD1234        | 10/10/1970 | 12 MAIN ST #5<br>BROOKLYN, NY 12345 |               | Fidelis Care New York | No Access          | Enable Access |  |

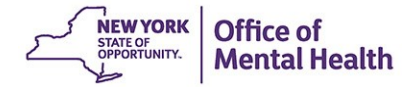

## Step 1: Why are you allowed to view data?

Attest to right to access client's Medicaid data: Client consent, clinical emergency, or attestation of service

| My QI Report                                                            | Statewide Reports          | Recipient Search                                                                                                  | Provider Search                                                                           | Registrar 🗸         | Usage Report   | ts <del>-</del> | Utilization I    | Reports                |          |
|-------------------------------------------------------------------------|----------------------------|----------------------------------------------------------------------------------------------------|-------------------------------------------------------------------------------------------|---------------------|----------------|-----------------|------------------|------------------------|----------|
| K Modify Search                                                         |                            |                                                                                                    | 1 Recipients                                                                              | Found               |                |                 |                  | 2<br>PDF               | Excel    |
| Medicaid ID<br>Review recipients in                                     | PHI<br>results carefully I | Access for DOE JA                                                                                                 | NE (F - 49)                                                                               |                     |                | ×               | Maximur          | n Number of Rows Displ | aved: 50 |
| Name<br>(Gender - Age)<br>Medicaid ID<br>DOE JANE<br>F - 49<br>ABCD1234 | DOB The<br>10/10/1970      | hy are you allow<br>e client signed con<br>Client signed a PSYCK<br>Client signed a BHCC<br>Client signed a DOH-5 | ved to view this<br>sent<br>(ES Consent<br>Patient Information SI<br>055 Health Home Pati | aring Consent       | haring Consent | 8               | PHI Access<br>SS | Enable Access          |          |
|                                                                         |                            | e client did not sign<br>) This is a clinical emer<br>) Client is currently serv                                  | n consent<br>gency<br>ved by or being transfe                                             | rred to my facility |                |                 |                  |                        |          |
|                                                                         |                            |                                                                                                    |                                                                                           |                     | Cancel         | Next            |                  |                        |          |

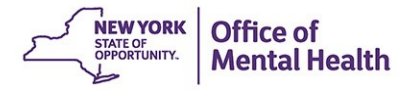

## Step 2: How do you know this is correct person?

Attest that client identity has been verified: Provider attests to client identity or client provided 1 form of photo ID or 2 forms of non-photo ID

| My QI Report                          | Statewide Repo      | orts Recipient Search                                | Provider Search                                | Registrar 🗸          | Usage Reports 🗸             | Utilization | Reports                  |                   |
|---------------------------------------|---------------------|------------------------------------------------------|------------------------------------------------|----------------------|-----------------------------|-------------|--------------------------|-------------------|
| < Modify Search                       |                     |                                                      | 1 Recipient                                    | s Found              |                             |             | DF                       | <b>X</b><br>Excel |
| Medicaid ID                           |                     | PHI Access for DOE JAN                               | NE (F - 49)                                    |                      |                             | ×           |                          |                   |
| Review recipients in                  | results carefully l | How do vou know                                      | this is the co                                 | rrect person?        | )                           | Maximu      | m Number of Rows Display | yed: 50           |
| Name<br>(Gender - Age)<br>Medicaid ID | DOB                 | Provider attests to cliv                             | ent identity                                   |                      |                             | PHI Access  |                          |                   |
| DOE JANE<br>F - 49<br>ABCD1234        | 10/10/1970          | Client provided 1 phot<br>Identification 1 select    | to ID or 2 forms of no                         | n-photo ID           |                             | ss          | Enable Access 🖨          |                   |
|                                       |                     | Identification 2 selec                               | t                                              | Ŧ                    |                             |             |                          |                   |
|                                       |                     | BROOKLYN CENTER FOR F<br>years (renews automatically | PSYCHOTHERAPY, INC.<br>v with billed service). | will be given access | to all available data for 3 |             |                          |                   |
|                                       |                     | Previous                                             | Cancel Ena                                     | ble Enable and M     | View Clinical Summary       |             |                          |                   |

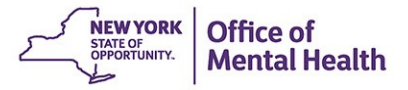

## **Clinical Summary Contains All Available Data**

Recipient Search

#### QUnMRUui RVJJQqE

Clinical Summary as of 12/2/2019

|                                                                                                    | ,                                                           |                                                                                                    |                                                                                                    |                                                                                                    |  |  |
|----------------------------------------------------------------------------------------------------|-------------------------------------------------------------|----------------------------------------------------------------------------------------------------|----------------------------------------------------------------------------------------------------|----------------------------------------------------------------------------------------------------|--|--|
|                                                                                                    | Brief Overview 1 Year S                                     | Summary 5 Ye                                                                                                    | ear Summary                                                                                                    | Data with Special Protection $\ensuremath{^{\odot}}$ Show $\ensuremath{^{\odot}}$ Hide This report contains all available clinical data. |  |  |
| DOB: M8ynOSynOTav (M9A Yrs)<br>Address: MpYvOQ UrRBVEU UazVVEU Mp2mLA QqFUTom<br>Tbai MTMmMpM                                                                                                    | Medicaid ID: REInMDYqMbY<br>Managed Care Plan: Fidelis Care | Medicare<br>e New York (Mai                                                                                                    | : No<br>instream)                                                                                                    | Children's Waiver Status: N/A<br>DSRIP PPS: Central New York Care Collaborative, Inc. PPS                                                |  |  |
| Alerts & Incidents · all available                                                                                                    | Most Recent                                                 | t                                                                                                    |                                                                                                    |                                                                                                    |  |  |
| 1 Overdose - Opioid (1 ER)                                                                                                    | 6/5/2019                                                    | CROUSE HOS                                                                                                    | SPITAL (ER - SU)                                                                                                    |                                                                                                    |  |  |
| 1 Self inflicted Poisoning (1 Inpatient)                                                                                                    | 5/20/2016                                                   | UNIVERSITY                                                                                                    | HSP SUNY HLTH                                                                                                    | SC (Inpatient - Medical)                                                                                                    |  |  |
| Note: Higher # count totals for Inpatient, ER, and Other settings                                                                                                    | s may represent multiple services                           | s in same day                                                                                                    |                                                                                                    |                                                                                                    |  |  |
| Active Quality Flags • as of monthly QI report 9/1/2019                                                                                                    |                                                             | Diagnoses Past Year                                                                                                    |                                                                                                    |                                                                                                    |  |  |
| BH QARR - DOH Performance Tracking Measure - as of 04/01/<br>No Engagement of Alcohol/Drug Treatment - No Initiation of A                                                                                                    | Behavioral<br>Health (2)                                    | Most Recent: Opioid related disorders • Cocaine related disorders<br>Most Frequent (# of services): Opioid related disorders (73) • Cocain |                                                                                                    |                                                                                                    |  |  |
| High Utilization - Inpt/ER                                                                                                    |                                                             |                                                                                                    | related disorders (22)                                                                                                    |                                                                                                    |  |  |
| 2+ ER - BH • 2+ ER - Medical • 2+ Inpatient - BH • 2+ Inpatient -                                                                                                    | Medical                                                     | Medical (20)                                                                                                    | 5 Most Recent: Other inflammation of vagina and vulva · Trichomoni                                                                                                    |                                                                                                    |  |  |
| Readmission Post-Discharge from any Hospital<br>BH to All Cause • Medical to Medical                                                                                                    |                                                             |                                                                                                    | Abdominal and                                                                                                    | peivic pain • Other diseases of billary tract • Choleithiasis                                                                            |  |  |
| Substance Use Disorders - as of 04/01/2019<br>No Engagement in Opioid Use Disorder (OUD) Treatment • No Engagement in SUD<br>Treatment • No Follow Up after SUD ER Visit (30 days) • No Follow Up after SUD ER Visit (7<br>days) • No Initiation of Medication Assisted Treatment (MAT) for New Episode of Opioid<br>Use Disorder (OUD) • No Initiation of Opioid Use Disorder (OUD) Treatment • No Initiation<br>of SUD Treatment |                                                             |                                                                                                    | 5 Most Frequent (# of services): Cholelithiasis (4) • Other diseases of<br>biliary tract (5) • Superficial injury of head (1) • Abdominal and pelvic pa<br>(3) • Abnormalities of heart beat (2) |                                                                                                    |  |  |
| Medications Past Year                                                                                                    |                                                             | Last Pick U                                                                                                    | р                                                                                                    |                                                                                                    |  |  |
| Fluconazole • Imidazole-Related Antifungals                                                                                                    |                                                             | 11/8/2019                                                                                                    | Dose: 150 MG,                                                                                                    | 1/day • Quantity: 1                                                                                                    |  |  |

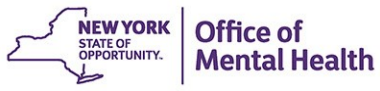

7

PDF

# Training & Technical Assistance

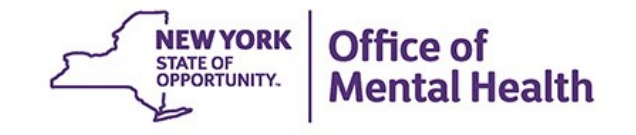

## **PSYCKES** Training

- PSYCKES website: www.psyckes.org
- Webinars
  - Live webinars: Register on **PSYCKES Calendar**
  - Recorded webinars: Posted here on PSYCKES Website
- PSYCKES User's Guides
  - www.PSYCKES.org > About PSYCKES > Training
  - Each User's Guide explains an individual section of the PSYCKES application

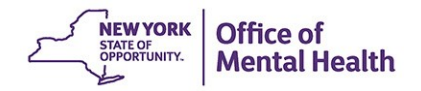

## **Helpdesk Support**

- PSYCKES Help (PSYCKES support)
  - 9:00AM 5:00PM, Monday Friday
  - PSYCKES-help@omh.ny.gov
- ITS Help Desk (Login & SMS support)
  - OMH Employee ITS Helpdesk:
    - 1-844-891-1786; fixit@its.ny.gov
  - Provider Partner ITS Helpdesk:
    - 1-800-435-7697; healthhelp@its.ny.gov

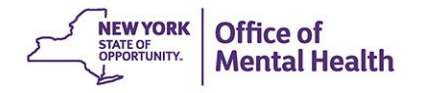

# Enhancements to Consent in PSYCKES

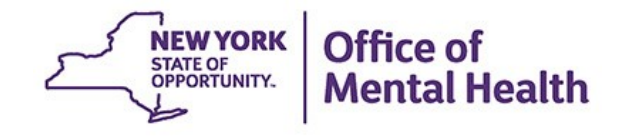

## **Client Consent for PSYCKES**

There are three possible consent forms that a client can sign for provider/network access to their information in PSYCKES:

- PSYCKES Consent Form
  - New design available
  - 10 languages
- Behavioral Health Care Collaborative (BHCC) Patient Information Sharing Consent
- Department of Health Adult Health Home Patient Information Sharing Consent (DOH-5055)
- For additional information on enabling access to client level data in PSYCKES please <u>click here</u>
- To view the new PSYCKES consent form design, please <u>click here</u>

## **BHCC Consent Logic**

- The BHCC Patient Information Sharing Consent is intended to cover data sharing by and among the BHCC and the providers in the BHCC network
- Checking the box in PSYCKES that the client signed the BHCC Patient Information Sharing Consent for the selected BHCC will:
  - Grant users at your provider agency access to clinical summary
  - Grant users at the selected BHCC access to clinical summary when they use their specialized BHCC PSYCKES Access View
  - Not automatically grant users at other provider agencies access to PSYCKES; each provider serving the client has to check this box in their own PSYCKES view (client only has to sign once)
- Access is granted for 3 years after the last billed service or until the client withdraws their BHCC consent
- If the client withdraws their BHCC consent, the provider agency will also loose their access to the clinical summary
- Withdrawal of BHCC consent is managed in the PSYCKES Registrar Menu > Withdraw Consent

## **DOH 5055 Adult Health Home Consent Logic**

- Access to PSYCKES by way of a signed Adult Health Home Patient Information Sharing Consent (DOH-5055) only covers staff who work for the Health Home or the CMA program
- In PSYCKES, the DOH 5055 Health Home Consent Form check box option will only be available for:
  - Provider Agencies recognized as a DOH Health Home or CMA, according to MAPP
  - Users who say they work for Health Home Administration or the Care Management program at a provider agency, according to PSYCKES User Role Profile
- Access is granted to the clinical summary in real time and will stay active as long as the clients Health Home enrollment is verified in MAPP system (90 day grace period after entry in PSYCKES)
- Access will expire after Health Home enrollment ends, according to MAPP (access will remain for 90 days after end date)
- PSYCKES User Role profile can be updated under "Settings"